### **DVD 2** Type 4629

AA

Service Manual Danish

English, German, French, Italian, Spanish, Dutch and Simplified Chinese versions are available in the Retail System

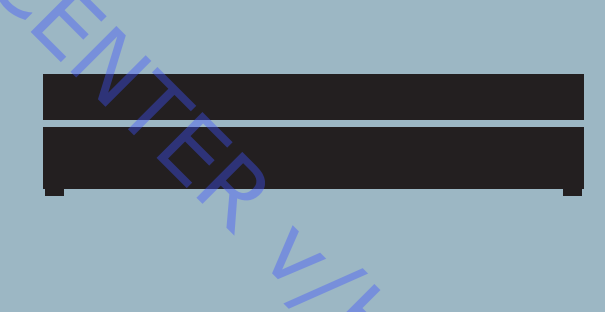

This Service Manual must be returned with the defective parts/back-up suitcase !

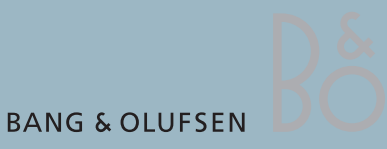

### CONTENTS

|    | Survey of modules                        |
|----|------------------------------------------|
|    | How to service                           |
| 7B | Service Mode 2.1                         |
|    | Fault flow chart                         |
|    | Adjustments 4.2                          |
|    | Software update                          |
|    | Repair tips 4.13                         |
|    | Final check after repair 4.14            |
|    | Replacement of modules                   |
|    | Specification guidelines for service use |
|    | Wiring diagram                           |
|    | Block diagrams                           |
|    |                                          |
|    | Available parts                          |
|    |                                          |
|    |                                          |
|    |                                          |
|    |                                          |
|    |                                          |
|    | 70.                                      |
|    |                                          |
|    |                                          |
|    |                                          |
|    |                                          |

Oversigt over moduler

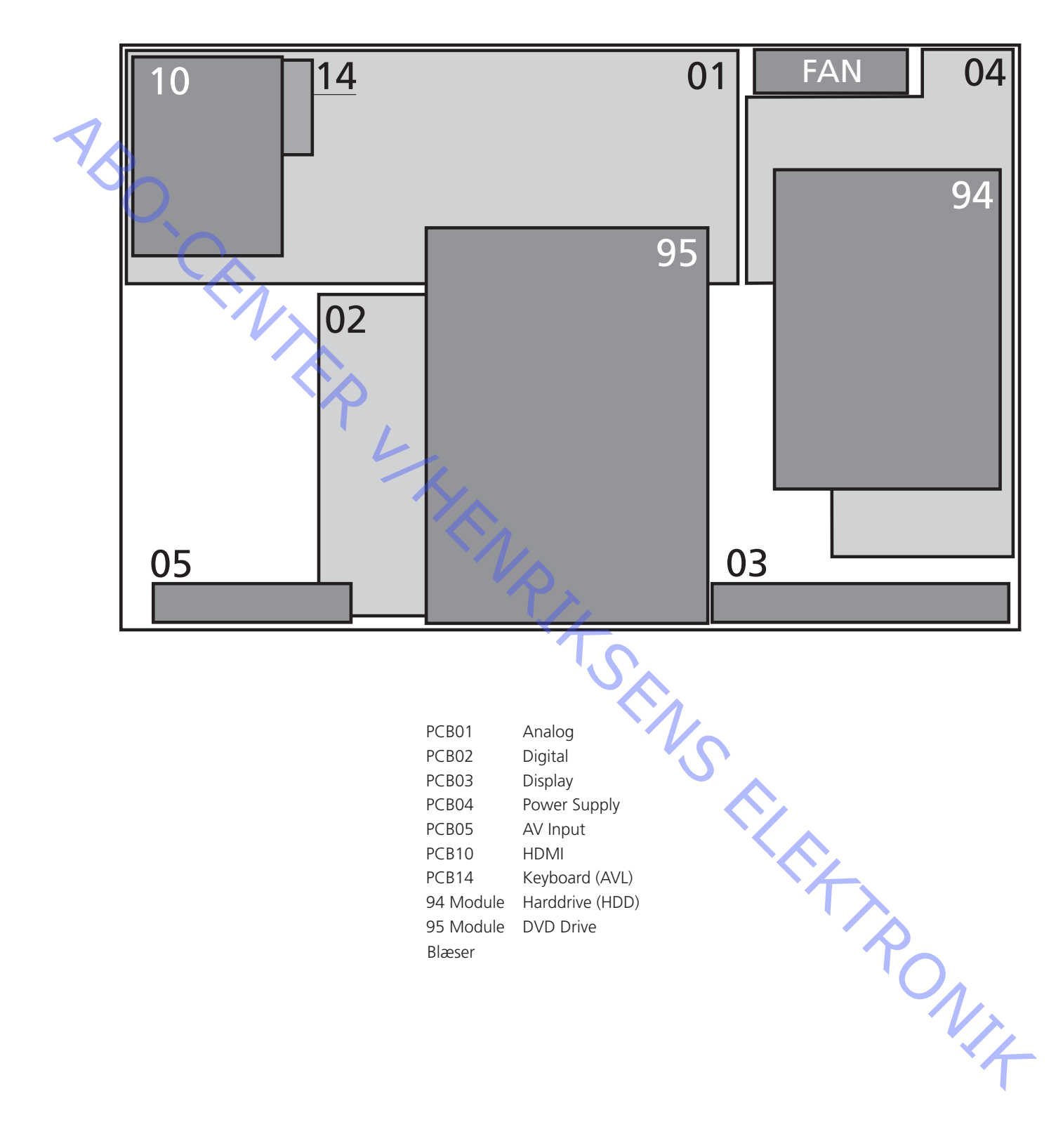

ONIX

### Udførelse af service

Servicering hos kunden

Det antistatiske serviceudstyr skal altid bruges, når DVD 2 demonteres, eller modulerne håndteres.

Lodning er ikke tilladt i kundens hjem. De tilgængelige dele er monteret via stik og kan således udskiftes uden brug af loddejern.

DVD 2 er udviklet med henblik på simpel udskiftning af modulerne, jf. on-site service-strategien. Det er muligt at udskifte moduler on-site, hos forhandleren eller på serviceværkstedet afhængigt af, hvad der er mest bekvemt i det enkelte tilfælde. Ved on-site service skal der bruges backup-kuffert.

Det anbefales at udskifte moduler i forbindelse med servicearbejde, da de fleste moduler er flerlagsprint, og de fleste kredsløb findes på en enkelt, primær PCB.

En elektrisk fejl kan rettes ved ét servicebesøg hos kunden, hvis du medbringer en DVD 2 backup-kuffert.

Hvis fejlen er mekanisk, skal du medbringe den pågældende del separat.

### Servicedokumentation

ABO, CENTE

Servicedokumentationen til DVD 2 bliver en servicemanual med delnumre til backup-kufferten, de elektriske og mekaniske dele, brugervejledningerne osv.

Et vedlagt bilag i backup-kufferten vil indeholde yderligere oplysninger om tilgængelige nuclei (se næste afsnit). Det kan være hjælpsomt, når man anvender servicetilstanden.

Forberedelser før servicering

Fejlbeskrivelse og fejlkoder skal returneres sammen med de udskiftede dele. Brug modulreparationsformularen eller formularen Udskiftning af modul fra Retail Systemet. Som en hjælp til Bang & Olufsens modulreparationsafdeling er det vigtigt at besvare følgende spørgsmål:

- 1. Hvilke produkter er med i opsætningen?
- 2. Hvilke softwareversioner bruges der i disse produkter
- 3. Hvordan er produkterne forbundet?
- 4. Hvad sker der nøjagtigt i situationen?

Bemærk! I dette tilfælde genereres fejlkoden af Diagnostic Softwaren og indeholder 6 decimaltal. Det er ikke muligt at slette fejlkoden.

### Anbefalet serviceværktøj

Servicekabel Software disc Testpakke til DVD/CD-afspiller Hvide bomuldshandsker Blød, fnugfri klud

### Advarsler

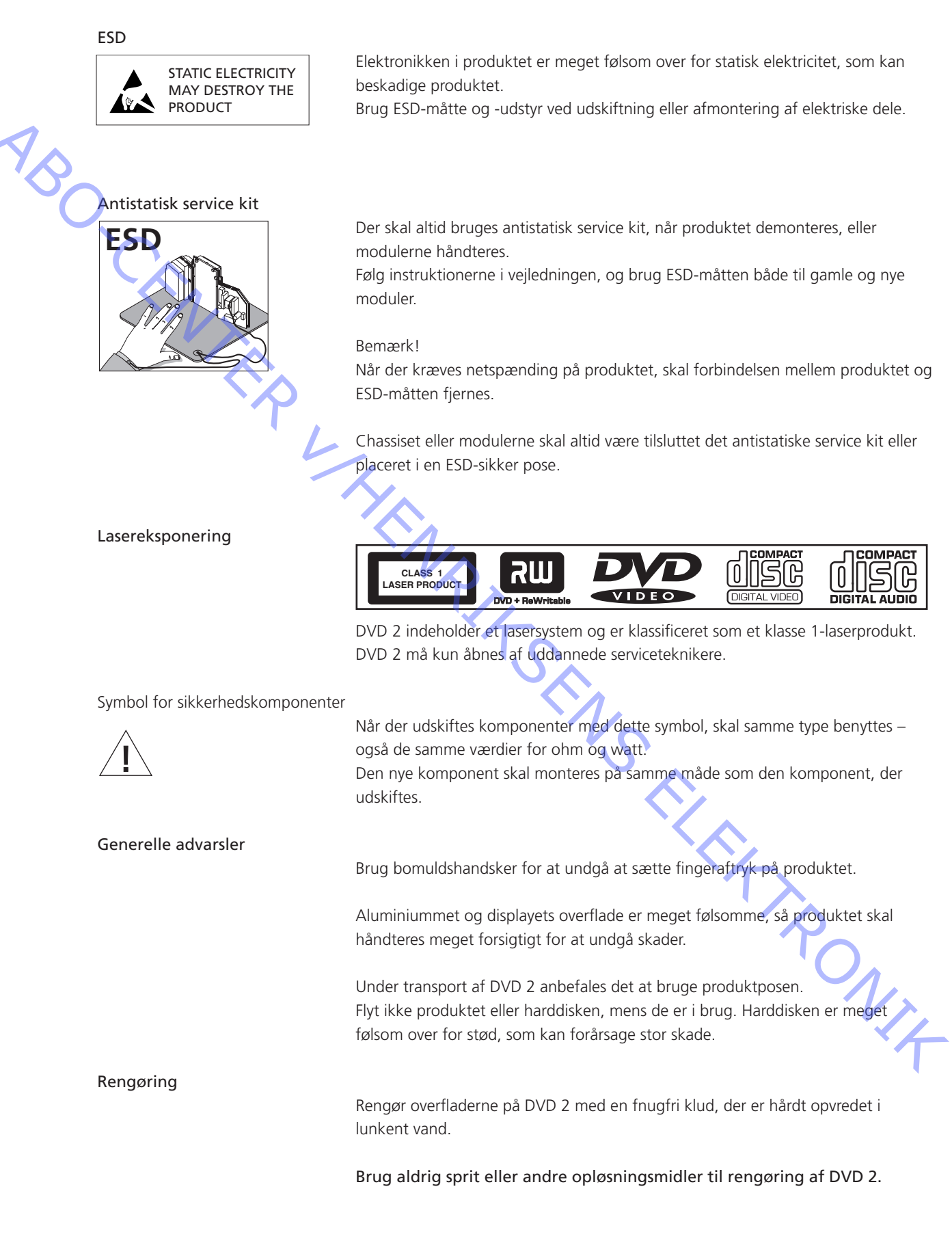

ABO-CENTER WHENRIKSENS EI EKROMIK

### Servicetilstand

Diagnostic Software (DS)

Servicetilstanden i DVD 2 består af en ny software ved navn Diagnostic Software, som er implementeret i PCB02, Digital. Softwaren består af en række uafhængige "atomtest", som kaldes "nuclei". Hver nucleus udgør en test, som bruges til at lokalisere eventuelle hardwarefejl.

Hver test udføres ved at indtaste et unikt nucleus-tal i kommandoprompten i Diagnostic Software, som ser sådan ud:

### DS:>

I dette tilfælde bruges HyperTerminal som brugergrænseflade. HyperTerminal er en Windows-komponent - se næste side for oplysninger om opsætning.

Hver nucleus har et unikt tal bestående af fire cifre. Dette nucleus-tal skal indtastes i kommandoprompten.

[<u>XX YY</u>\_\_] Nucleus-tal Nucleus-gruppenummer

Nucleus-grupperne er grupperet på følgende måde:

| 'Nucleus' Group Number | 'Nucleus' Group Name           |    |
|------------------------|--------------------------------|----|
| 0                      | Scripts                        |    |
| 1                      | Codec (e.g. Chrysalis, Leco)   |    |
| 2                      | Boot EEPROM                    |    |
| 3                      | NVRAM                          |    |
| 4                      | SDRAM                          |    |
| 5                      | FLASH                          |    |
| 6                      | Video Input Processor          |    |
| 7                      | DVIO                           | ]  |
| 8                      | Progressive Scan               |    |
| 9                      | Basic Engine                   |    |
| 10                     | Display and Control Board      | ]  |
| 11                     | Analogue Board                 |    |
| 12                     | System                         |    |
| 13                     | Electronic Program Guide Board |    |
| 15                     | HDMI                           |    |
| 16                     | Analogue Slave Processor       |    |
| 17                     | Analogue Board EEPROM          |    |
| 18                     | Video Matrix                   | ×4 |
| 19                     | Audio Matrix                   |    |
| 20                     | Front End                      |    |
| 21                     | Hard Disk                      |    |

Nucleus-tallene er individuelle, tocifrede tal i relation til en bestemt test, og de kan ses i Diagnostic Software - User Manual, et bilag til servicemanualen. I denne beskrivelse forekommer der en række tekniske udtryk, såsom CHR og DVIO, som er forkortelser for hhv. Codec Host Repository og Digital Video Input Output.

Disse er angivet i følgende ordforklaring:

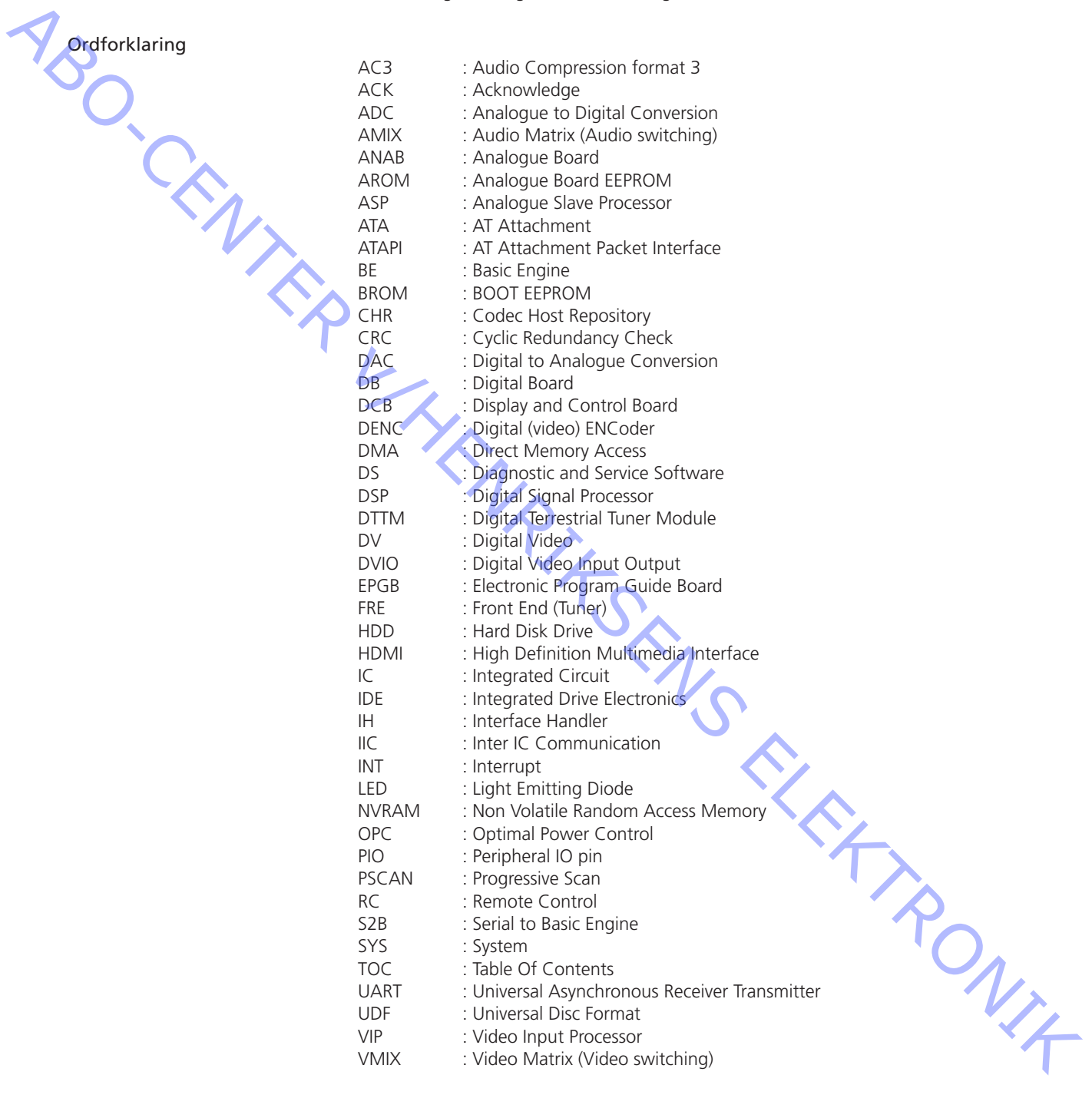

VMIX

: Video Matrix (Video switching)

Opsætning

### Opsætning og tilslutning

Nødvendige værktøjer

For at aktivere servicetilstanden skal du først slutte DVD 2 til en computer via et servicekabel. De nødvendige værktøjer er:

- en computer med COM-port (hvis computeren ikke er udstyret med COM-port, \_ skal du anvende USB-COM-konverteren (reservedels-nr. 3375151))
- et servicekabel (reservedels-nr. 6278222)
- HyperTerminal (Windows-komponent)

Førstegangsopsætningen er beskrevet herunder. Den er en engangsprocedure.

- 1. Tænd for computeren/den bærbare computer (hvis denne ikke er udstyret med COM-port, så brug USB-COM-konverteren)
- 2. Start HyperTerminal (standardsti: Start/Programs/Accessories/Communications)
- 3. Vinduet Connection Description vises på skærmen

| Connection Description | ? ×   |
|------------------------|-------|
| New Connection         |       |
| Name:                  |       |
|                        |       |
|                        | ľ     |
| OK Ca                  | ancel |
|                        |       |

Skriv DVD 2 i feltet Name, og vælg et ikon til forbindelsen. Tryk på OK. Derefter vises følgende:

| vises følgende:                                           | 10                                          |
|-----------------------------------------------------------|---------------------------------------------|
| Connect To                                                |                                             |
|                                                           |                                             |
| Enter details for the phone number that you want to dial: |                                             |
| Country/region: Denmark (45)                              |                                             |
| Arga code: 1                                              |                                             |
| Phone number:                                             |                                             |
| Connect using: COM2                                       |                                             |
| ThinkPad Integrated 56K Modem                             | 7                                           |
| COM1<br>COM2                                              |                                             |
| TCP/IP (Wineack)                                          |                                             |
|                                                           |                                             |
| Vælg COM-porten i rullemenuer                             | n Connect using (hvis du bruger en USB-COM- |
| konvortor skal du vælge dennes                            | Virtual COM port)                           |
| NULLEL, SKALUU VÆLGE UELLES                               |                                             |

konverter, skal du vælge dennes Virtual COM port). Tryk på OK.

ABO. CENTER

Derefter vises følgende:

| CON | 12 Properties    |                          | ? × |
|-----|------------------|--------------------------|-----|
| Po  | ort Settings     |                          |     |
|     |                  |                          | -   |
|     | Bits per second: | 19200 💌                  |     |
|     | Data bits: 8     | 8                        |     |
|     | Parity: N        | None                     |     |
|     | Stop bits: 1     | 1 💌                      |     |
|     | Elow control:    | None                     |     |
|     | <u> </u>         | <u>R</u> estore Defaults |     |
|     | OK               | Cancel <u>App</u>        | ly  |

Brug følgende portindstillinger:

| Bits per second | 19200 |
|-----------------|-------|
| Data bits       | 8     |
| Parity          | None  |
| Stop bits       | 1     |
| Flow control    | None  |
|                 |       |

Klik på OK for at fortsætte. Derefter bør følgende vindue vises:

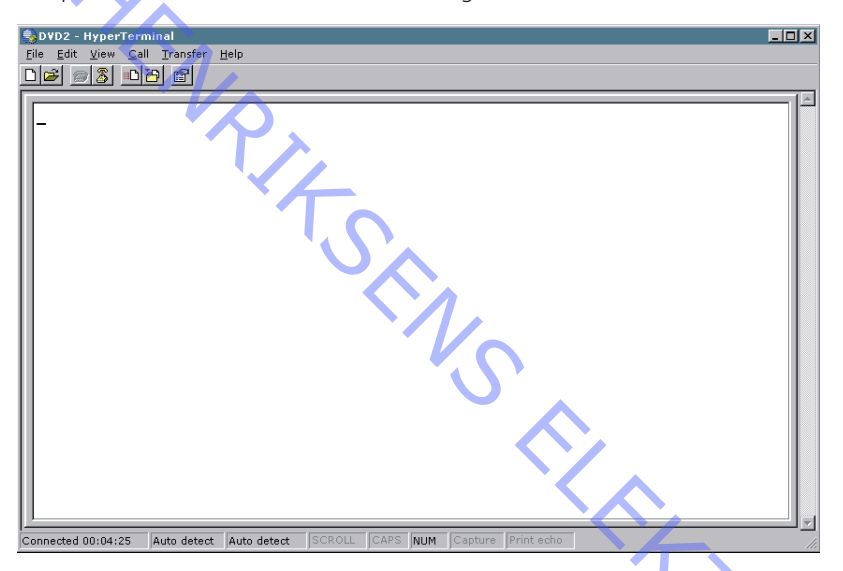

Nu er HyperTerminalen klar til brug, men inden du fortsætter, bør du gemme forbindelsesopsætningen til en anden gang. Dette gøres på følgende måde: Vælg File og derefter Save As.

Softwaren foreslår 'DVD 2' som filnavn (File Name), men placeringen i linjen Save in bør ændres til en mere almindelig, fx Desktop (skrivebordet), så den er nem at finde. Aktivering

ABO. CENTER

- 1. Afbryd strømmen til DVD 2
- 2. Forbind P1103 på PCB02 til COM-porten via servicekablet
- 3. Åbn HyperTerminal
- 4. Slut igen DVD 2 til lysnettet, tænd for enheden, og kontroller følgende udlæsning i HyperTerminal-vinduet:

Factory Diagnostics and Service Software DVD Video Recorder (Sep 28 2006, 18:29:46)

Version :1388 Build :20060928 1821 Release :SG1\_1 Buildtype :dev Baseline :SGP29atl#SG1\_1\_20050609\_base Variant :sxc

DS:>

De mulige kommandoer er nucleus-tallene. Tryk på Enter på kontrolcomputeren for at udføre en kommando. Brug backspace-tasten til at foretage eventuelle rettelser i din indtastning. Desuden kan du bruge op- og ned-pilene til at gennemse tidligere kommandoer.

I tilfælde af, at du indtaster en ugyldig kommando, vender softwaren tilbage til kommandopromptlinjen DS:>

Eksempel:

DS:> 1888 DS:>

Hvis kommandoen (nucleus-tallet) er gyldigt, udføres nucleus-testen. Resultatet af en aktiveret og udført nucleus sendes tilbage til kontrolcomputeren. Eksempel på gyldig kommando:

DS:> 1200 120000: Hardware ID = 0x27 Test OK @

DS:>

Eksempel på kommunikationsfejl:

DS:> 1100 110002: Communication with PCB01, Analog fails Error @

DS:>

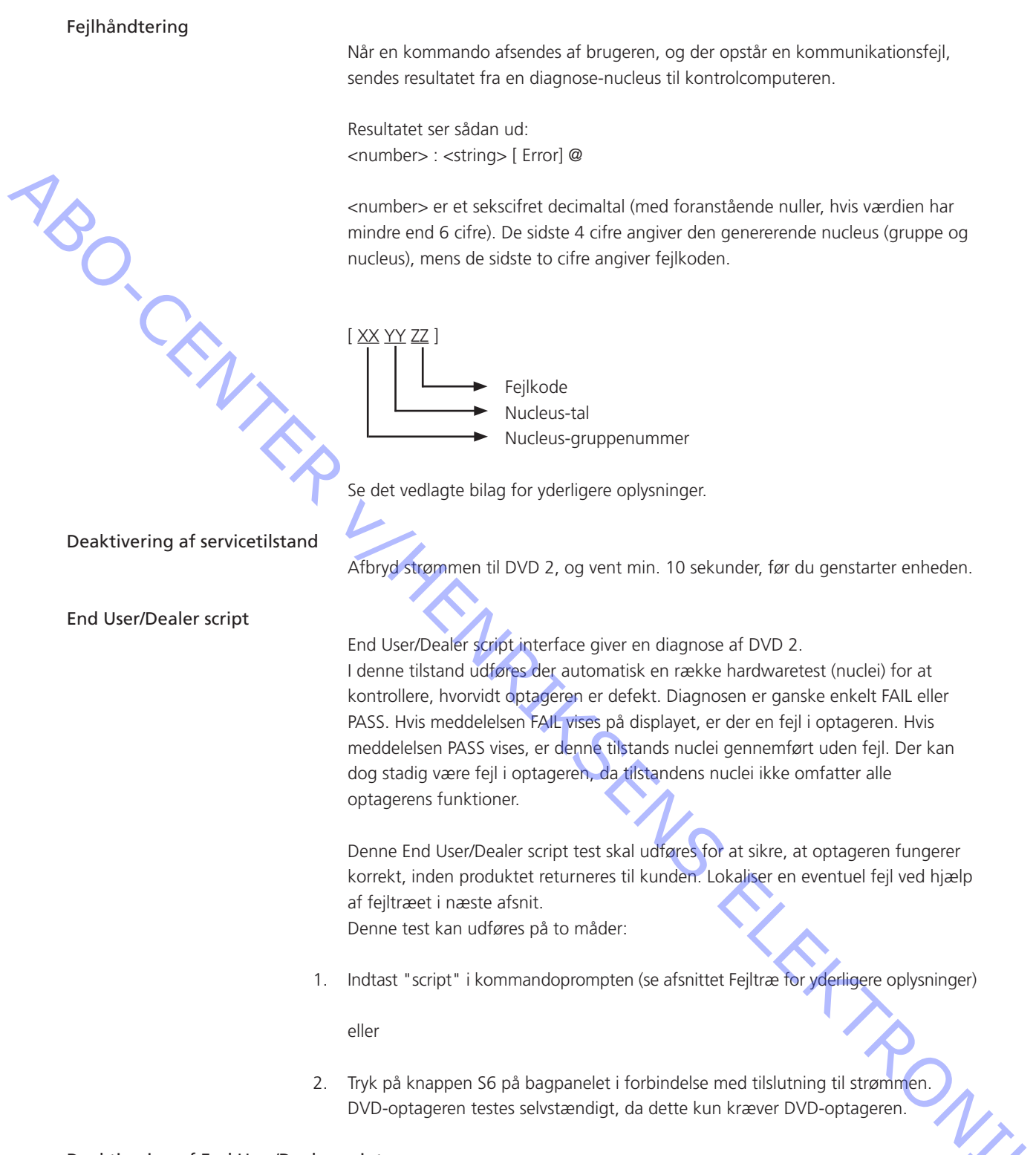

Deaktivering af End User/Dealer script

Afbryd strømmen til DVD 2, og vent min. 10 sekunder, før du genstarter enheden.

### Forhandlertest

Udfør en integreret forhandlertest:

- Afbryd strømmen til DVD 2
- Hold knappen Play (S6) nede
- Tilslut strømmen, og slip knappen efter 2 sekunder

|         | - Tilslut strømmen, og slip knappen efter 2 sekunder            |                       |
|---------|-----------------------------------------------------------------|-----------------------|
|         | PASS i displayet = ingen feil                                   |                       |
|         | FAIL $xxxxxx = fejl i DVD 2$                                    |                       |
| 'A'     | ,                                                               |                       |
| $\sim$  | Hvis der opstår en fejl i forhandlertesten, vises en fejlmedd   | elelse.               |
|         | Find fejlkoden, og slå den op i fejllisten i det vedlagte bilag |                       |
|         |                                                                 |                       |
|         | Hvis det ikke er muligt at finde fejlkoden, og der stadig er    | fejl i DVD 2, skal du |
|         | fortsætte til fejltræet (se følgende sider).                    |                       |
|         |                                                                 |                       |
| Feiltræ |                                                                 |                       |
|         | Ingen opstart                                                   | 3.2                   |
|         | DVD 2 fuldfører ikke sin opstart                                | 3.6                   |
|         | DVD 2 starter op, men går så i standby                          | 3.8                   |
|         | Fejl i blæser                                                   | 3.9                   |
|         | Kontrol af harddiskafspilning                                   | 3.10                  |
|         | Kontrol af DVD-afspilning                                       | 3.10                  |
|         | Manuel optagelse via TSB (Time Shift Buffer)                    | 3.11                  |
|         | Manuel harddiskoptagelse                                        | 3.12                  |
|         | Ingen lyd                                                       | 3.13                  |
|         | Intet billede                                                   |                       |
|         | <b>````</b>                                                     |                       |
|         |                                                                 |                       |
|         |                                                                 |                       |
|         |                                                                 |                       |
|         |                                                                 |                       |
|         |                                                                 |                       |
|         | × ×                                                             |                       |
|         |                                                                 |                       |
|         | · 个                                                             |                       |
|         |                                                                 |                       |
|         |                                                                 | P_                    |
|         |                                                                 |                       |
|         |                                                                 |                       |
|         |                                                                 |                       |
|         |                                                                 | × A                   |
|         |                                                                 |                       |
|         |                                                                 |                       |
|         |                                                                 |                       |

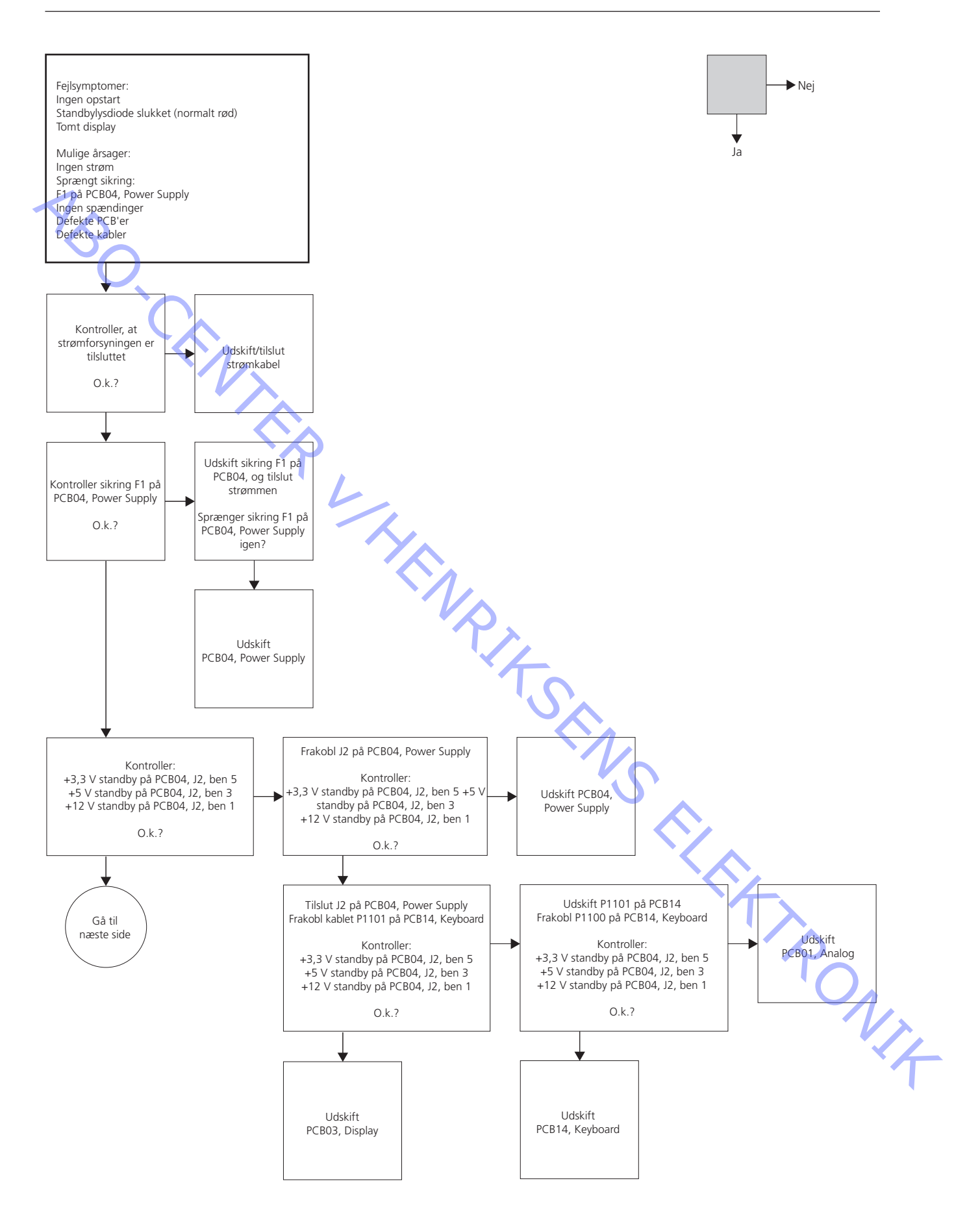

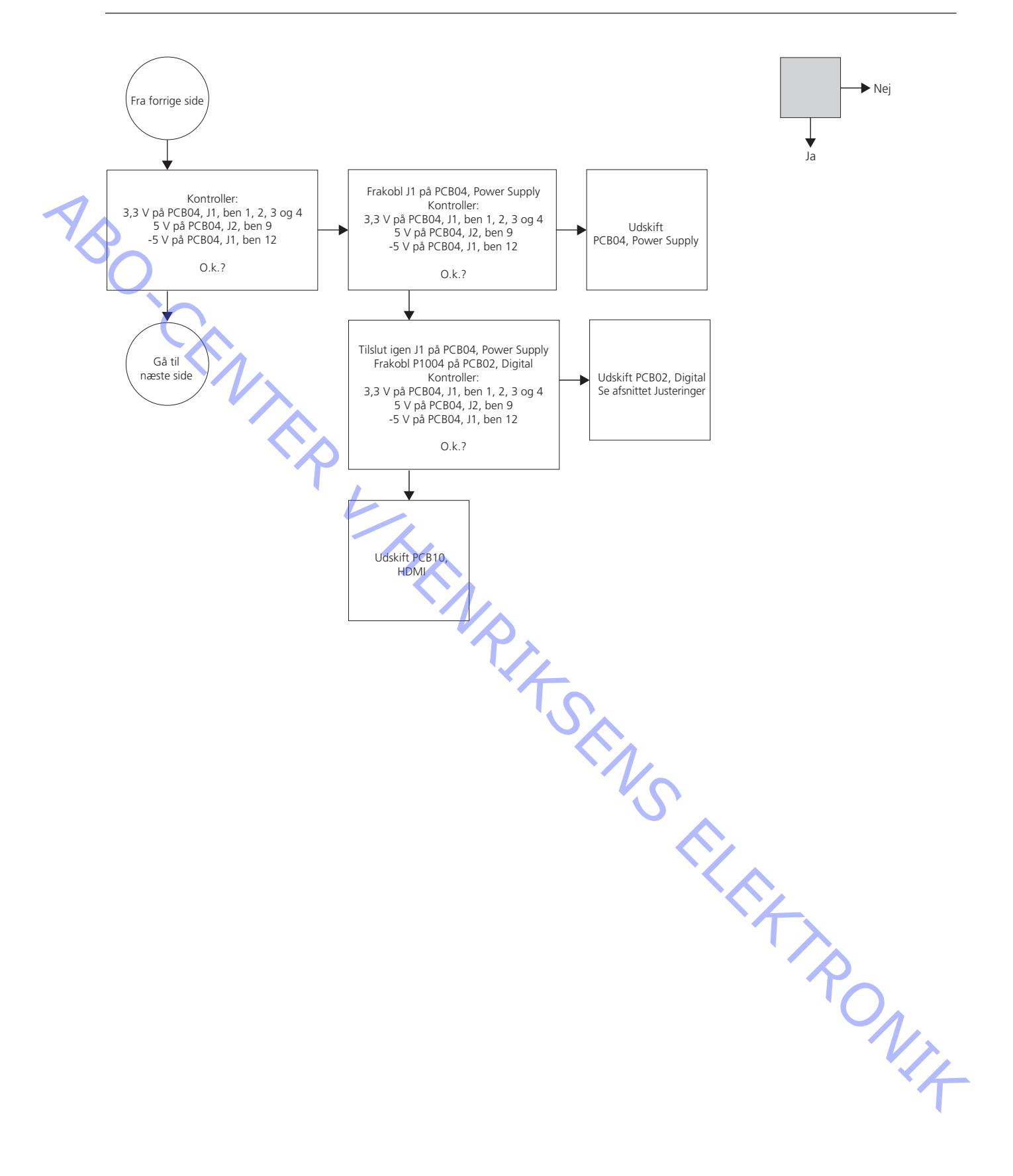

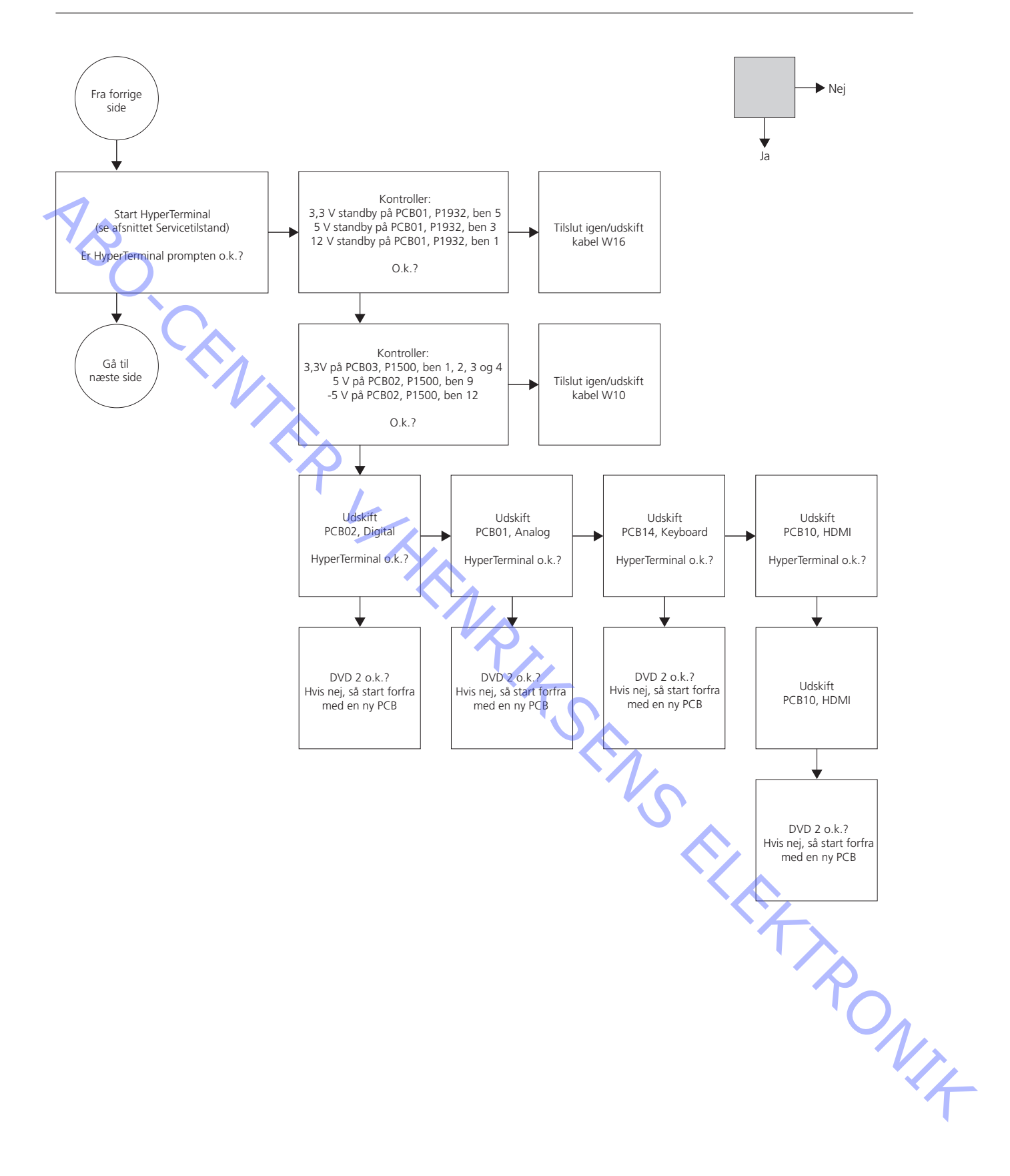

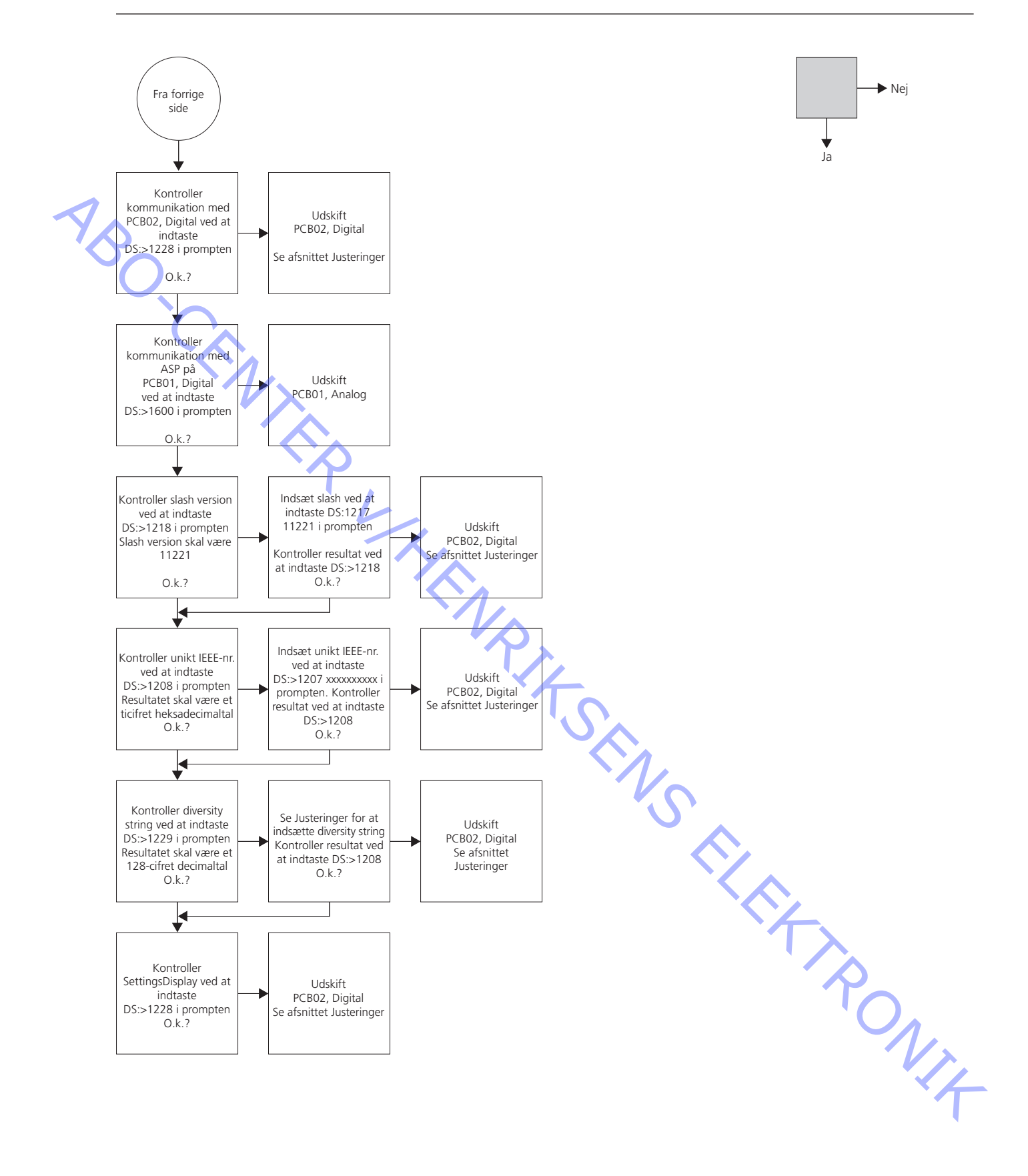

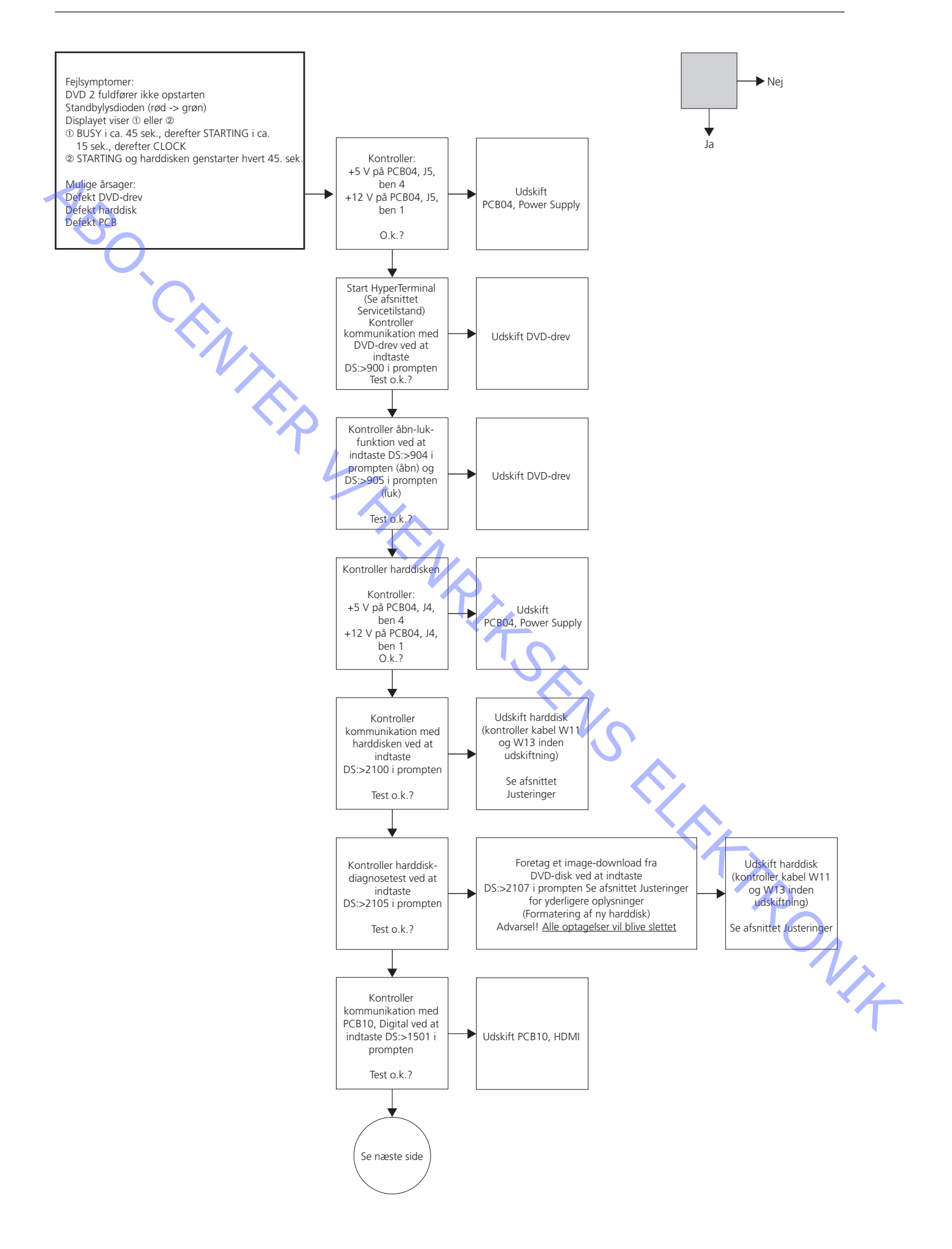

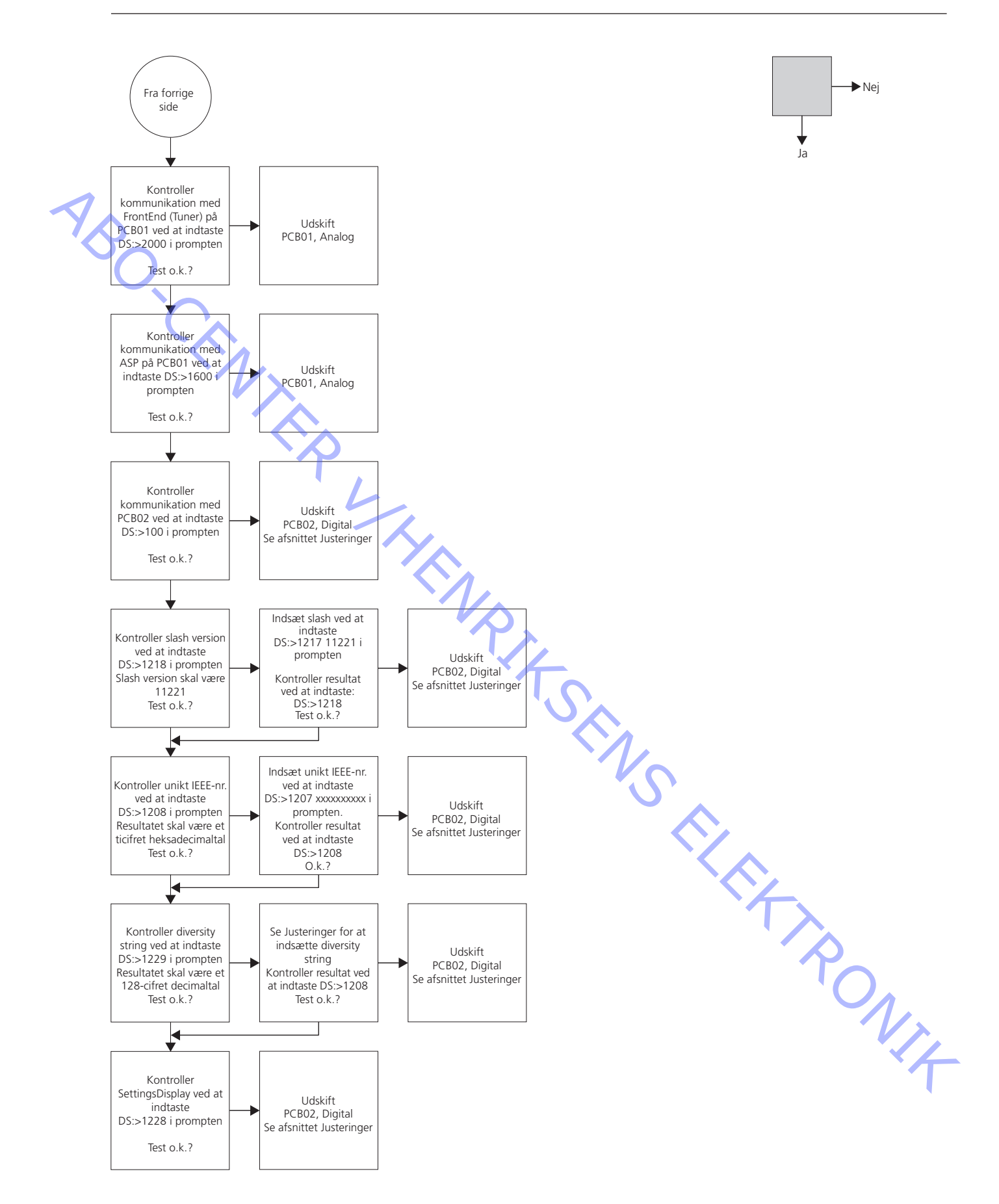

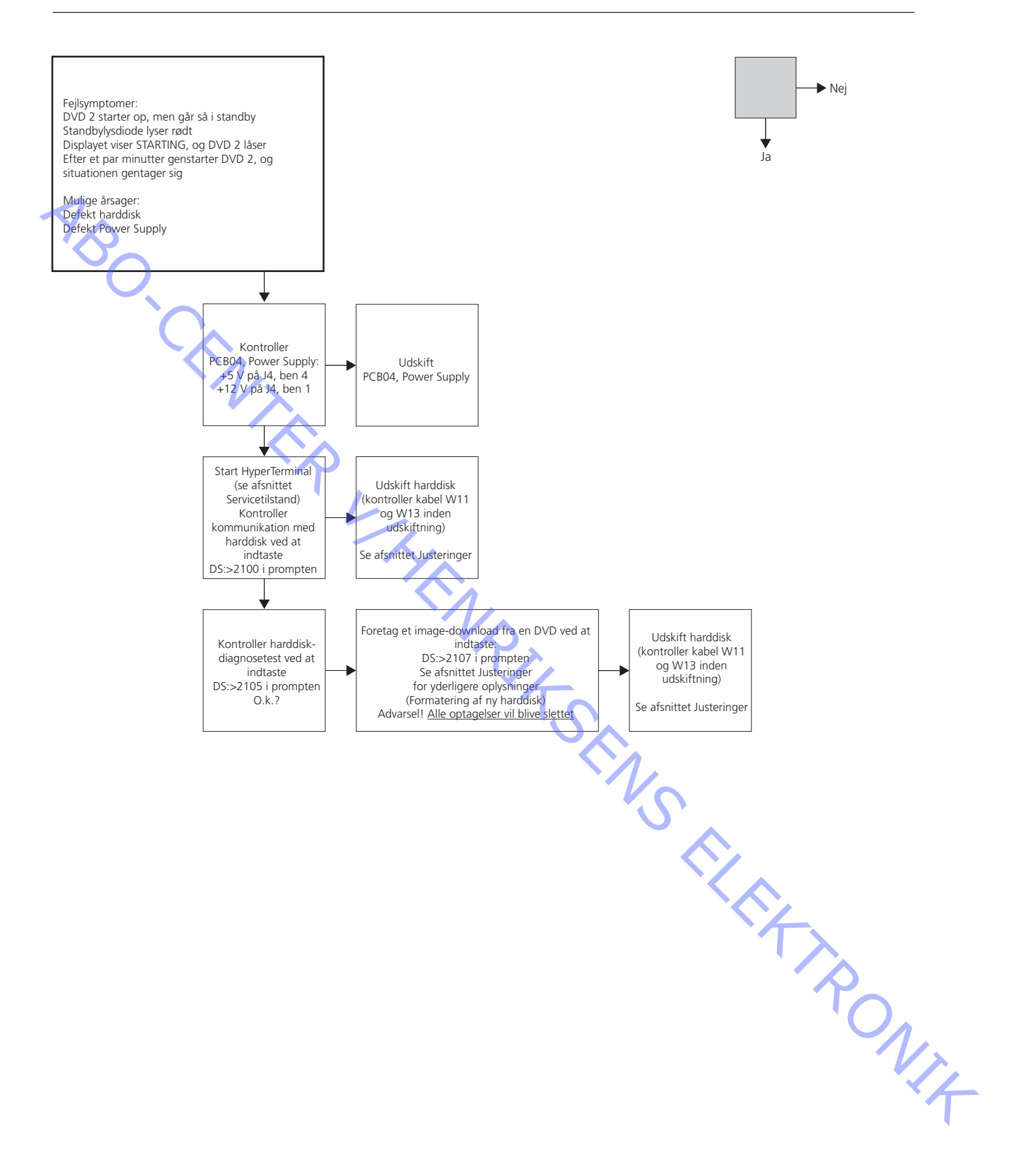

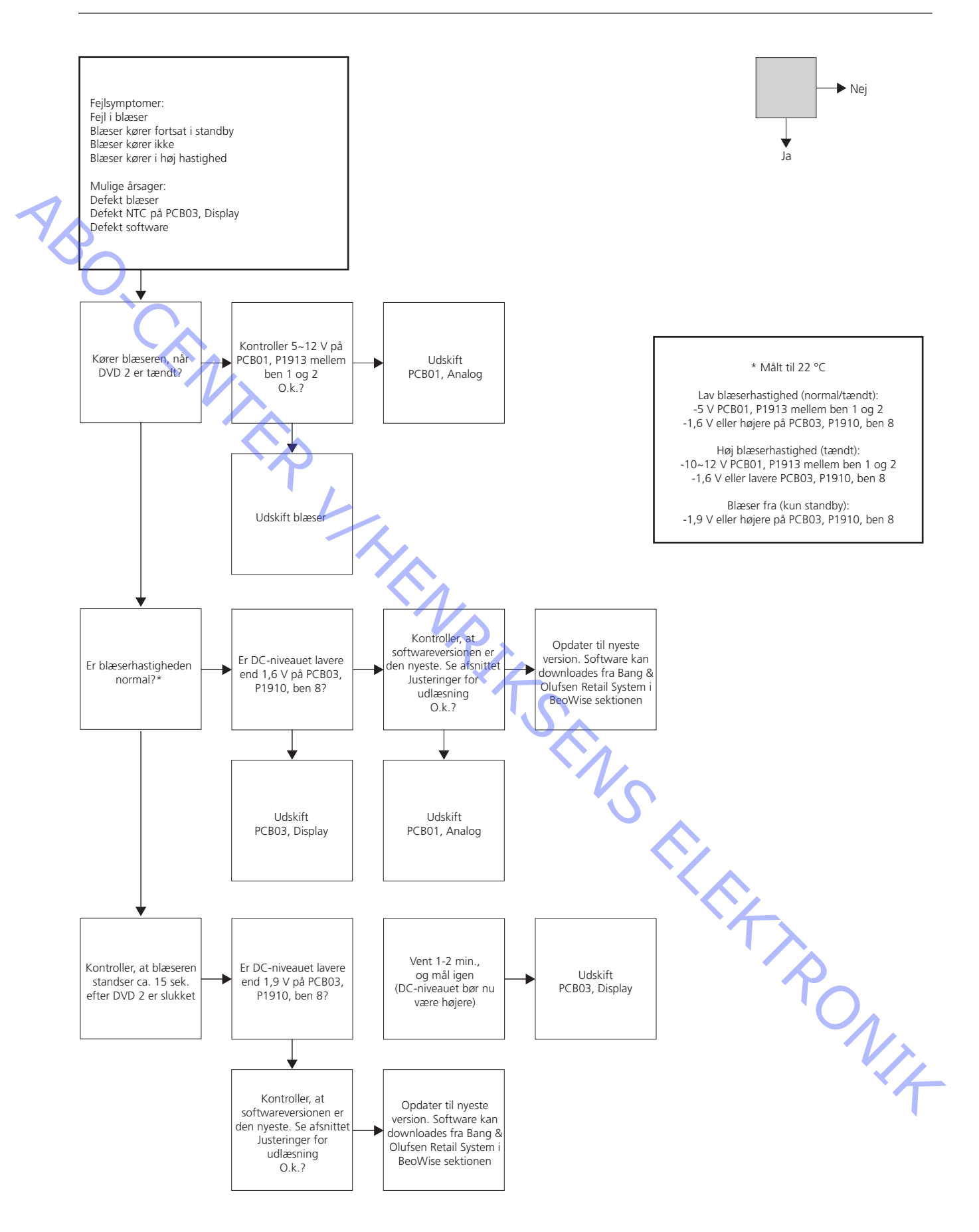

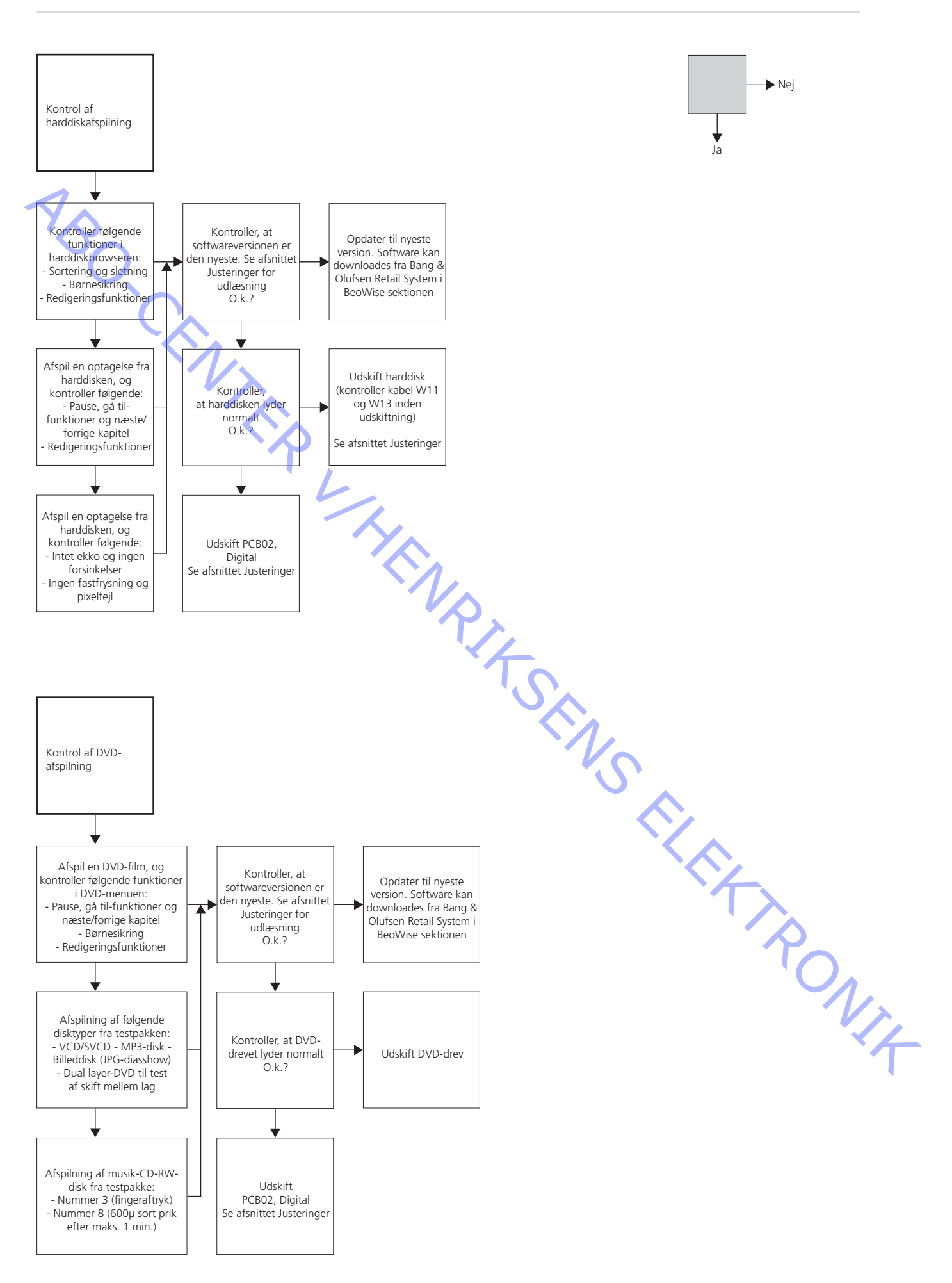

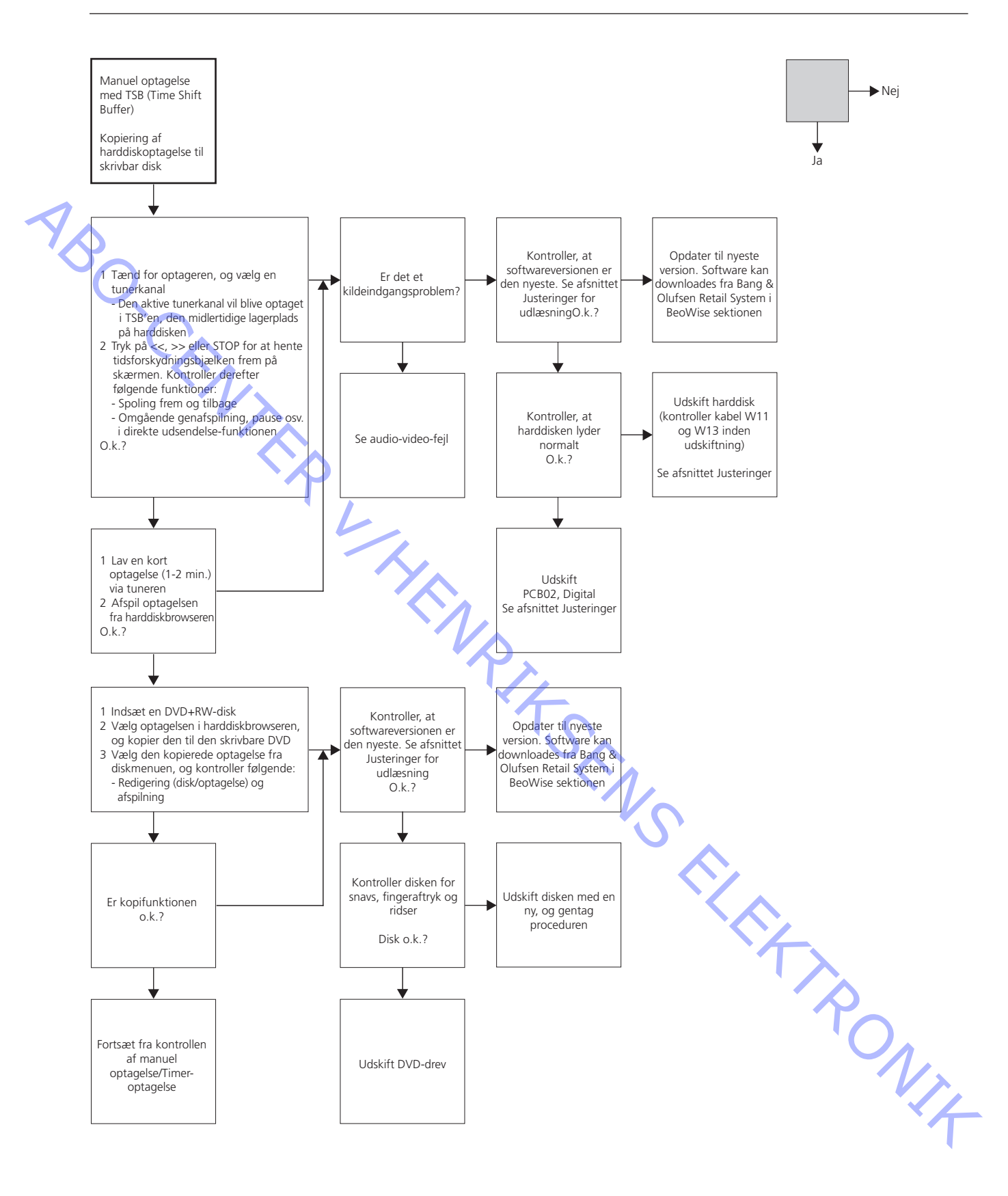

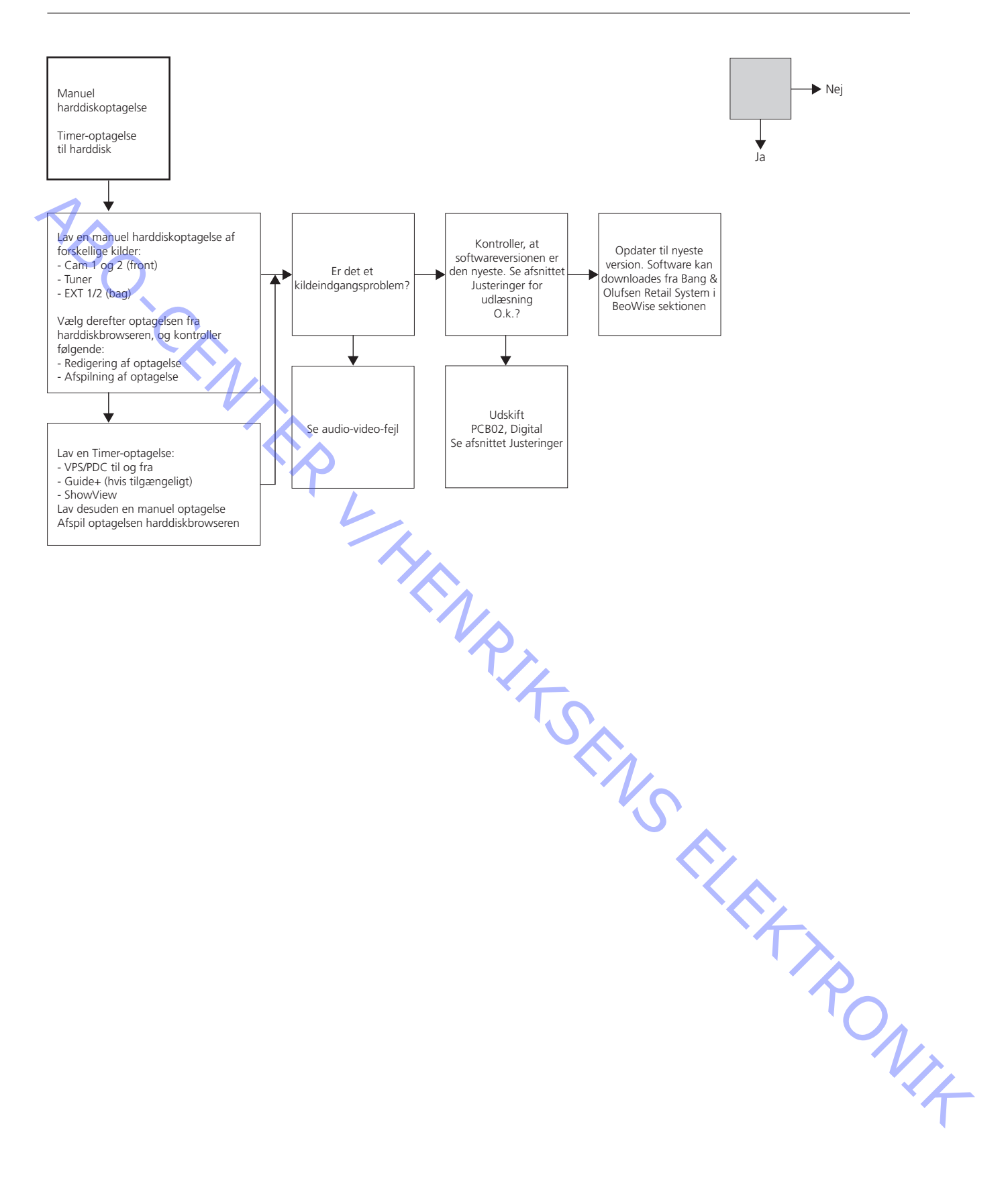

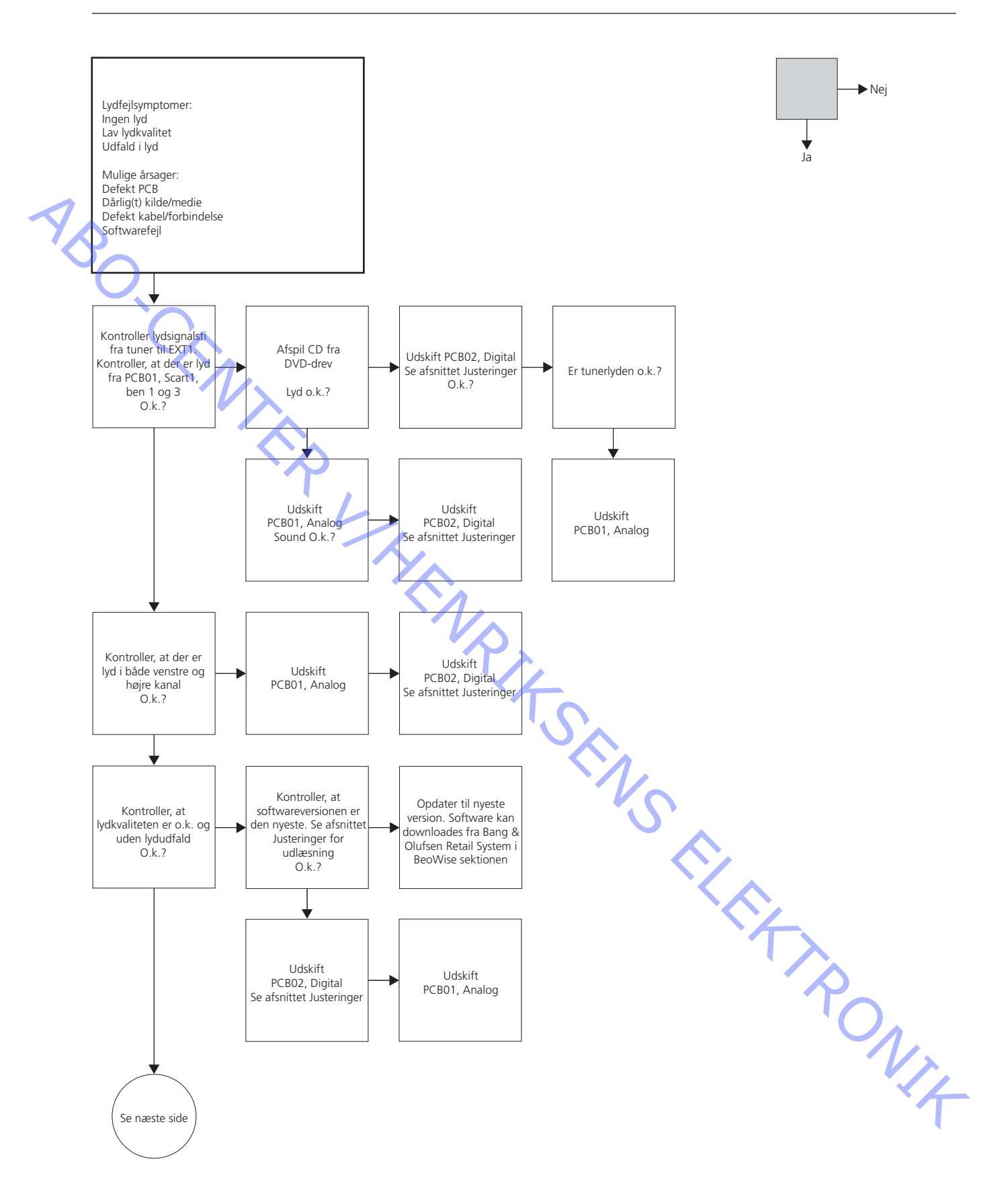

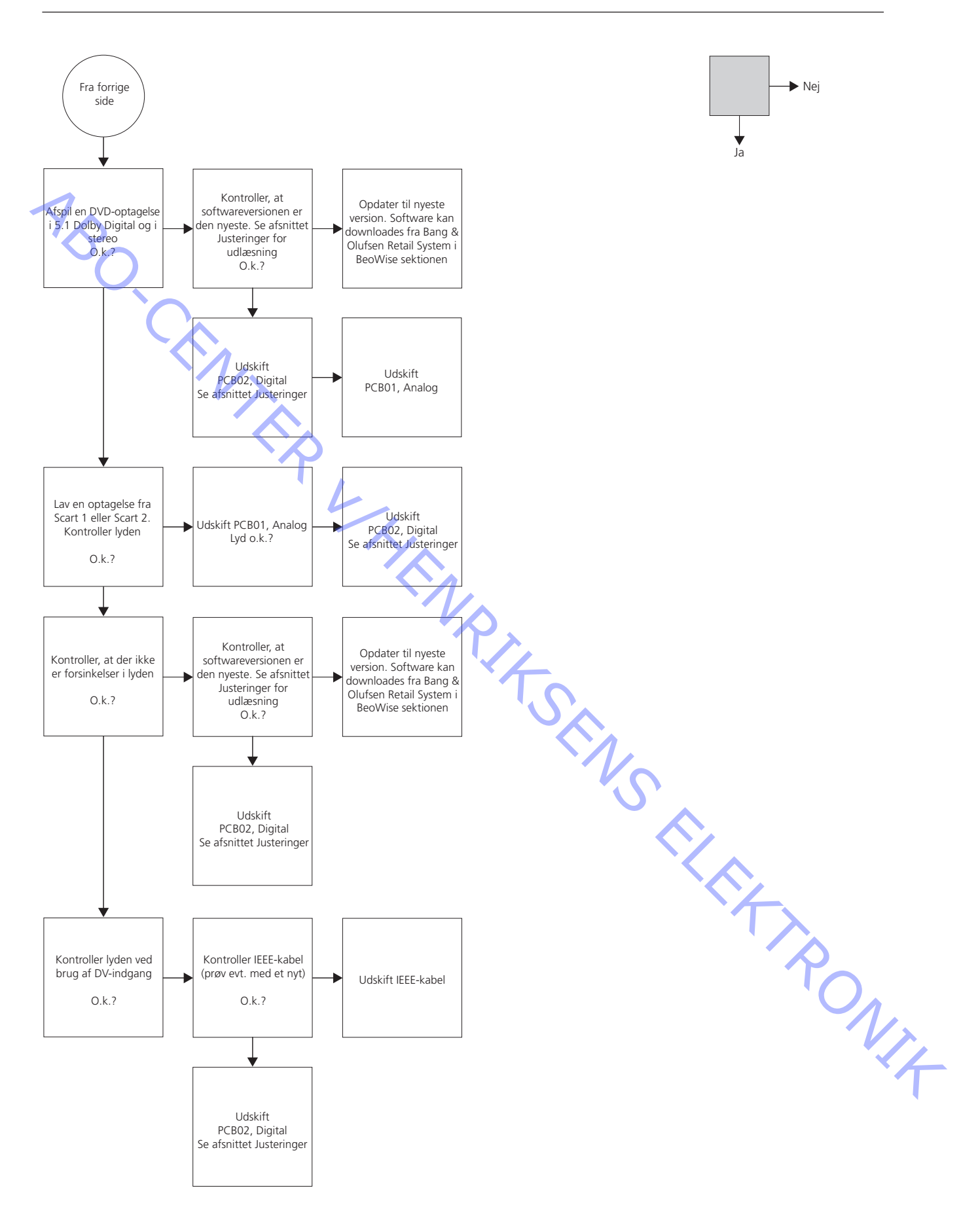

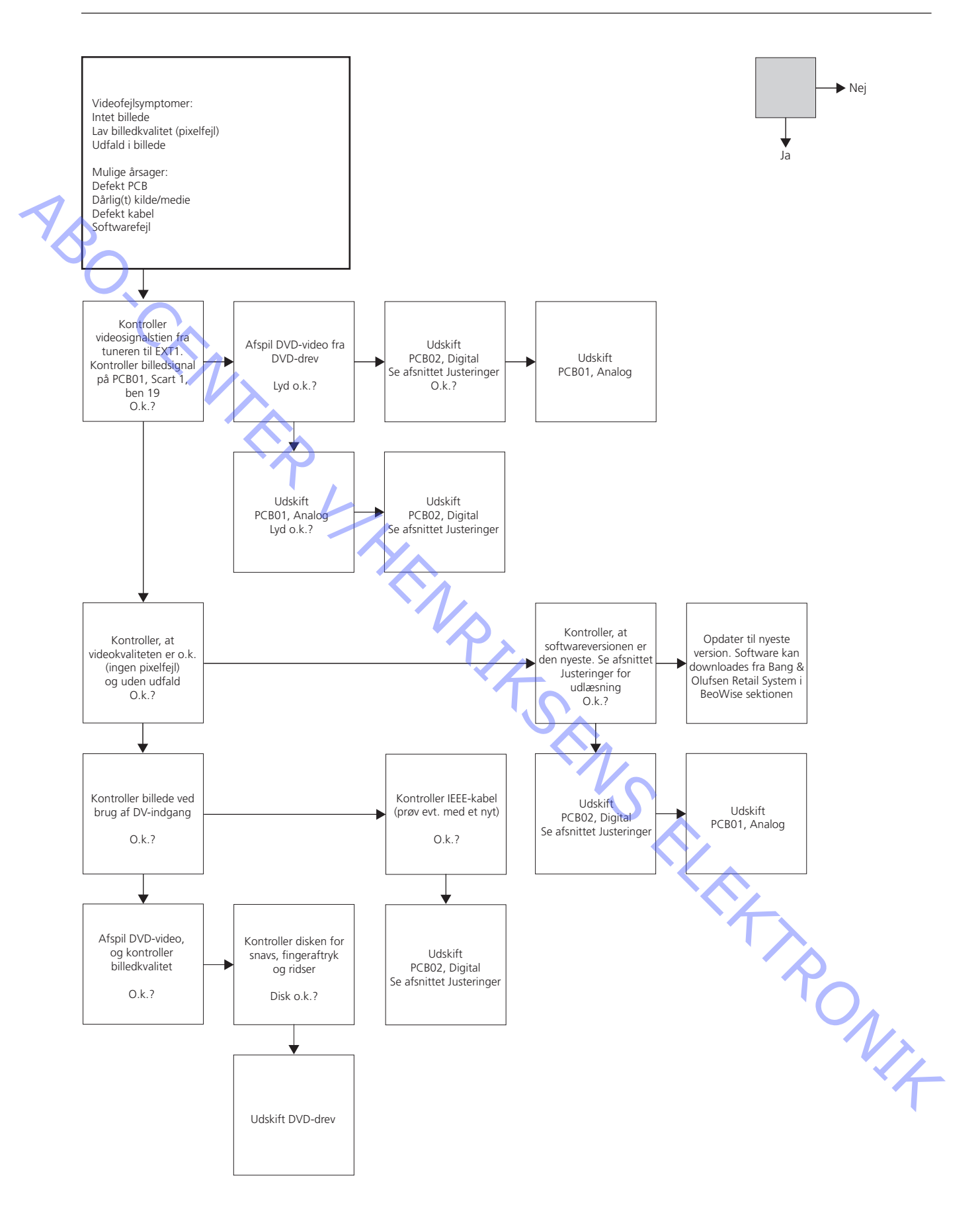

ABO-CENTER WHENRIKSENS ELEKTRONIK

### Justering, software, tips til reparation og afsluttende kontrol efter reparation

|        | Justeringer                                               | 4.2         |
|--------|-----------------------------------------------------------|-------------|
|        | Beskrivelse af justeringer                                | 4.2         |
|        | Generelt                                                  | 4.2         |
|        | Nødvendigt værktøj                                        | 4.2         |
| 1      | Regionskode                                               | 4.2         |
| YA     | Regionstabel                                              |             |
| No.    | Justering af låg på frontplade                            | 4.4         |
| $\sim$ | Justering af slash-information eller -version             | 4 5         |
|        | lustering af diversity string                             | 4 7         |
|        | Formatering af ny harddisk                                | 4.8         |
|        |                                                           |             |
|        | Softwareondatering                                        | 49          |
|        | Beskrivelse af softwaresektionen                          | ۲.9<br>۸ ۹  |
|        | Lidipering of coftwareversion                             | 4.9         |
|        | Dracadura far caftuaraandataring of PCP02. Digital        |             |
|        | Procedure for softwareopdatering at PCB02, Digital        | 4.10        |
| · ~    | Procedure for softwareopdatering at PCB14, Keyboard (AVL) | 4.11        |
|        | Ting til vergenstige                                      | 4 1 7       |
| L      | lips til reparation                                       | 4.13        |
|        | Beskrivelse af knapperne på bagpanelet                    |             |
|        | Indbyggede servicetilstande                               | 4.13        |
|        |                                                           |             |
|        | Afsluttende kontrol efter reparation                      | 4.14        |
|        | Isolationstest                                            | 4.14        |
|        | Kundeopsætn <mark>ing</mark>                              | 4.14        |
|        | Kontroller, at alle kilder fungerer korrekt               | 4.14        |
|        | Rengøring af produktet                                    | 4.14        |
|        | Kabinetoverflader                                         | 4.14        |
|        | Dealer script                                             | 4.14        |
|        | Kontrol af software                                       | 4.15        |
|        | Regionskode                                               |             |
|        | Kontrol af unikt IEEE-nr.                                 |             |
|        | Kontrol af diversity string                               | <i>∆</i> 15 |
|        |                                                           |             |
|        |                                                           |             |
|        |                                                           |             |
|        |                                                           |             |
|        | 7                                                         |             |
|        | C                                                         | 1,          |
|        |                                                           |             |
|        |                                                           | ·۲          |
|        |                                                           |             |
|        |                                                           |             |

Generelt

### Justeringer

Beskrivelse af justeringer

- Regionskode
- Justering af slash-information eller -version
- Justering af unikt IEEE-nr.
- Justering af diversity string
- Formatering af ny harddisk

### Vigtigt!

Justeringer er nødvendige i forbindelse med:

- udskiftning af harddisk (formatering)
- udskiftning af PCB02, Digital
  - (regionskode, slash-information, unikt IEEE-nr. og diversity string skal angives) udskiftning af AVL-tastatur (AVL-softwareopdatering)

Nødvendigt værktøj

Ar Crit

- computer eller bærbar computer med HyperTerminal installeret (Windowskomponent)
- Toshiba Flash Rom Writer (til opdatering af AVL-tastatur)
- Servicekabel
- DVD-disk til harddisken
- Softwaredisk (kun til softwareopdatering)

Regionskode

Regionskoden er gemt i PCB02, Digital. Regionskodeindstillingen i PCB02, Digital afgør, hvorvidt regionsbegrænsede diske kan afspilles.

Brug følgende fremgangsmåde ifm. regionskodeindstilling vha. Beo4 eller Beo5 kommandoer:

- 1. Kontroller, at diskskuffen er lukket og tom.
- 2. Indstil DVD 2 til tunertilstand (tryk på EXIT eller BACK i enhver menu/browser).
- 3. Aktiver harddiskbrowseren. (Tryk på GO og derefter på 0). Flyt markøren til Hard Disk.
- 4. Tryk på GO, vent indtil IR-indikatoren blinker, og indtast derefter: 159121212005 XXX. Tryk derefter på GO.
- Der er ingen indikation af, om regionskoden er ændret, så forhandleren skal teste, 5. hvorvidt ændringen blev foretaget (indsæt en standard-DVD med den ønskede NIA regionskode)

XXX-tabel:

- 001 = regionskode 1
- 002 = regionskode 2
- 003 = regionskode 3
- 004 = regionskode 4
- 005 = regionskode 5
- 006 = regionskode 6

### Regionstabel

| Region | Område                                                                                                | Lande                                                                                                    |
|--------|----------------------------------------------------------------------------------------------------|----------------------------------------------------------------------------------------------------|
|        | US, US-områder<br>og Canada                                                                           | Amerikansk Samoa, Canada, De Amerikanske Jomfruøer, Guam, Marianerne,<br>Marshalløerne, Mikronesien, Palau, Puerto Rico, USA                                                                                                    |
| 2      | Storbritannien,<br>Europa, Japan,<br>Sydafrika og<br>Mellemøsten                                      | Albanien, Andorra, Bahrain, Belgien, Bosnien og Herzegovina, Bulgarien, Danmark,<br>De Forenede Arabiske Emirater, Egypten, Finland, Frankrig, Gibraltar, Grækenland,<br>Grønland, Holland, Irak, Iran, Irland, Island, Israel, Italien, Japan, Jordan, Jugoslavien,<br>Kroatien, Kuwait, Libanon, Liechtenstein, Luxembourg, Makedonien, Malta, Moldavien,<br>Monaco, Norge, Oman, Polen, Portugal, Qatar, Rumænien, San Marino, Saudi-Arabien,<br>Schweiz, Slovakiet, Slovenien, Spanien, Storbritannien, Sverige, Sydafrika, Syrien, Tjekkiet,<br>Tyskland, Ungarn, Vatikanet, Yemen, Østrig                                                                                                    |
| 3      | Sydøst- og<br>Østasien                                                                                | Cambodja, Filippinerne, Hongkong, Indonesien, Laos, Malaysia, Myanmar, Sydkorea,<br>Taiwan, Thailand, Vietnam                                                                                                    |
|        | Australien,<br>New Zealand,<br>Central- og<br>Sydamerika                                              | Antigua, Argentina, Aruba, Australien, Bahamas, Barbados, Barbuda, Belize, Bolivia,<br>Brasilien, Chile, Colombia, Costa Rica, Cuba, Dominica, den Dominikanske Republik,<br>Ecuador, El Salvador, Falklandsøerne, Fransk Guiana, Grenada, Guatemala, Guyana, Haiti,<br>Honduras, Jamaica, Mexico, New Zealand, Nicaragua, Ny Guinea, Panama, Paraguay,<br>Peru, Surinam, Tobago, Trinidad, Uruguay                                                                                                    |
| 5      | Afrika, det<br>indiske<br>subkontinent,<br>Mongoliet,<br>Nordkorea,<br>det tidligere<br>Sovjetunionen | Afghanistan, Algeriet, Angola, Bangladesh, Benin, Botswana, Burkina Faso,<br>Burundi, Cameroun, den Centralafrikanske Republik, Comorerne, Congo, Djibouti,<br>Elfenbenskysten, Eritrea, Estland, Etiopien, Gabon, Gambia, Georgien, Ghana, Guinea,<br>Guinea-Bissau, Hviderusland, Indien, Kap Verde, Kasakhstan, Kenya, Lesotho, Letland,<br>Liberia, Libyen, Litauen, Madagascar, Malawi, Mali, Marokko, Mauretanien, Mauritius,<br>Mongoliet, Mozambique, Namibia, Niger, Nigeria, Nordkorea, Pakistan, Rusland, Rwanda,<br>Sankt Helena, Sao Tome og Principe, Senegal, Seychellerne, Sierra Leone, Somalia,<br>Sri Lanka, Sudan, Tanzania, Tchad, Togo, Tunesien, Turkmenistan, Uganda, Ukraine,<br>Usbekistan, Zambia, Zimbabwe, Ækvatorialguinea |
| 6      | Kina                                                                                                  | Kina                                                                                                    |
|        | 1                                                                                                    | NS RI                                                                                                    |
|        |                                                                                                    |                                                                                                    |
|        |                                                                                                    |                                                                                                    |

### Justering af låg på frontplade

I nogle tilfælde kan det være nødvendigt at justere låget på frontpladen for at tilpasse afstanden mellem låget og kabinettet. Hvis låget på frontpladen er skævt, kan det resultere i, at det ikke kan forblive lukket.

Justeringen kan foretages på forsiden af DVD 2 ved hjælp af en skruetrækker. Når låget på frontpladen er åbent, kan du se en torxskrue i det firkantede hul på venstre side af produktets bagside.

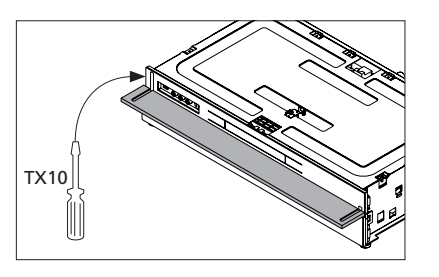

Drej denne skrue med uret for at justere låget på frontpladen, så det lukkes. Drej skruen mod uret for at justere låget på frontpladen, så det åbnes.

Juster afstanden mellem pladerne og kabinettet til 2 mm.

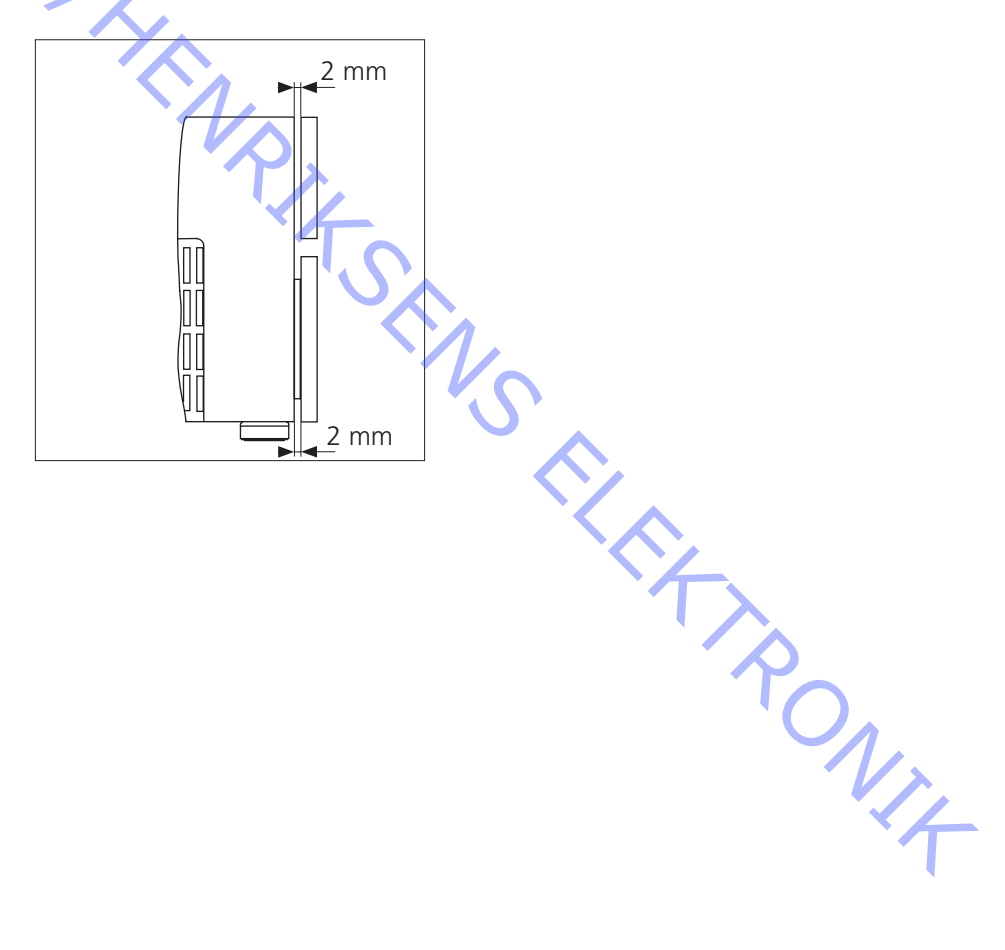

1/4

### Justering af slash-information eller -version

Når PCB02, Digital udskiftes, er det nødvendigt at justere slash-versionen. Slash-versionen findes kun i DVD 2, og den fungerer som en initialisering. Slashversionen til DVD 2 er: 11221. Den ligger i NVM'en (nr. 7809) på PCB02, Digital.

Følg denne procedure for at foretage justeringen:

- 1. Start HyperTerminal.
- ABO, CENT 2. Slut DVD 2 (P1103) til en COM-port (brug USB-COM-konverteren, hvis COMporten ikke er tilgængelig).
  - Tænd for DVD 2, og kontroller, at der står Diagnostic info. på skærmen. 3
  - Indtast denne kommando i prompten: DS:> 1217 11221. Skærmen viser: 4.

DS:> 1217 11221 121700: Test OK @

Justeringen kan bekræftes ved at indtaste denne kommando i prompten: DS:>1218, fx

L DS:> 1218

121800: Slash-versionen er: 11221 Test OK @

Justering af IEEE unique number

Det unikke JEEE-nr. kan ses som værende serienummeret på hardwaren (PCB02, Digital). Det ligger i NVM'en (nr. 7809) på PCB02, Digital. I tilfælde af fejl erstattes PCB02, Digital af en tom enhed. Efter udskiftning af NVM'en, kan DVD 2 kun starte i diagnostic software-tilstand, da slash-versionen ikke er til stede.

Gennem en række kommandoer via diagnostic softwaren og HyperTerminalforbindelsen til computeren skal disse fabriksindstillinger gendannes i NVM'en. Tallet er et ticifret heksadecimaltal.

I de fleste tilfælde kan man udlæse det unikke IEEE-nr. fra den defekte PCB02, Digital, og på den måde kopiere det til den udskiftede del.

Følg denne procedure for at foretage justeringen:

- 1. Start HyperTerminal.
- 2. Slut DVD 2 (P1103) til en COM-port (brug USB-COM-konverteren, hvis COMporten ikke er tilgængelig).
- 3. Tænd for DVD 2, og kontroller, at der står Diagnostic info. på skærmen.
- 4. Indtast denne kommando i prompten: DS:> 1207 [IEEE-nr.]. Eksempel på oplysningerne på skærmen: DS:> 1207 3E5CE929C4 120700: Test OK @

DVD 2 har nu sit oprindelige, unikke IEEE-nr.

Justeringen kan kontrolleres ved at indtaste denne kommando i prompten: DS:>1208 Eksempel på oplysningerne på skærmen: DS:> 1208 120800: DvldNumber er: 3E5CE929C4 Test OK @

I tilfælde af fejl på PCB02, Digital, hvis NVM'en og CHRYSALIS (nr. 7400) er beskadiget, er det ikke muligt at udlæse det unikke IEEE-nr.

I dette tilfælde skal IEEE-nummeret udregnes vha. en formel og det interne serienummer. Dette interne serienummer (produkt-nr.) består af 14 tegn og kan findes i bunden af DVD 2 (ikke bundpladen - denne skal fjernes først). Se placeringen herunder:

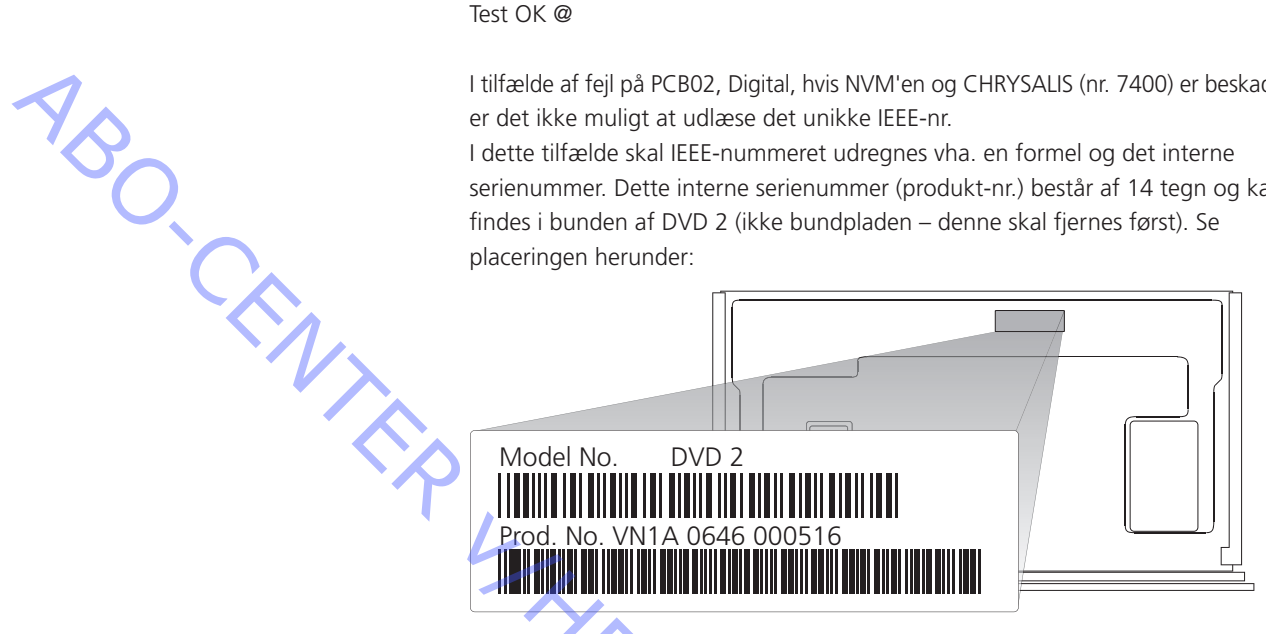

Udregningen skal udføres i to stadier: 1) til det første femcifrede heksadecimaltal, og 2) til det sidste femcifrede heksadecimaltal. Fremgangsmåden er beskrevet nedenfor.

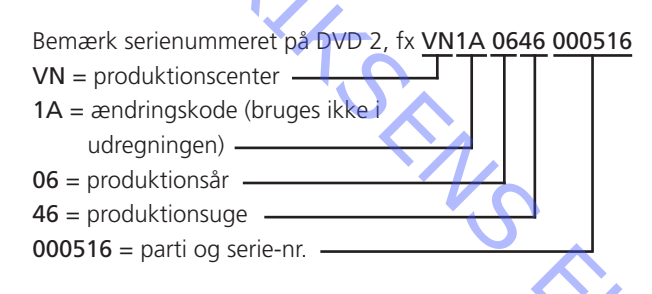

Definition: L1 = V (første bogstav i produktionens centerkode) L2 = N (andet bogstav i produktionens centerkode)

L1 og L2 defineres numerisk i alfabetisk rækkefølge, dvs. L1 (V) får den numeriske værdi 22 (V er det 22. bogstav i alfabetet). L2 (N) får således den numeriske værdi 14.

### Stadie 1)

Brug følgende formel til udregning af det første femcifrede heksadecimaltal: (35828 x produktionsår) + (676 x produktionsuge) + (26 x L1) + L2 + 8788

I dette tilfælde (eksempel):  $(35828 \times 6) + (676 \times 46) + (26 \times 22) + 14 + 8788 = 255.438$ 

Nu skal denne værdi (decimaltallet) oversættes til et heksadecimaltal. Eksempel: 255438 (dec.) = <u>3E5CE (heks.)</u> (brug fx lommeregneren i Windows som 'oversætter').

K/4

### Stadie 2)

De sidste fem cifre skal findes i partiet og serienummeret. Nu skal denne værdi (decimaltallet) oversættes til et heksadecimaltal. I tilfælde af, partiet og serienummeret begynder med 0, bliver det foregående ciffer til venstre (i dette tilfælde 6) importeret. Eksempel: 000516 => 600516 (dec.) = 929C4 (heks.)

Altså: Det ticifrede, unikke IEEE-nr. er i dette tilfælde = 3E5CE929C4

Boot-EEPROM'en (nr. 7810 på PCB02, Digital) indeholder diversity stringen. Under opstarten fortæller diversity stringen softwaren, hvilken hardwareversion produktet indeholder. Denne indstilling bliver gemt under fremstillingen af PCB02, Digital. I tilfælde af fejl, eller efter udskiftning af PCB02, Digital, anbefales det at sikre, at EEPROM'en indeholder det korrekte boot script.

Via DS-kommandoen 1229 kan du få vist indstillingerne.

### Bemærk!

L

En fejl i diversity stringen gør DVD 2 ude af stand til at boote, hvilket gør PCB02, Digital defekt.

Ved hjælp af diagnostic softwaren gemmes diversity stringen med kommandoen 1226 efterfulgt af diversity stringen som parameter.

Diversity stringen (128 cifre), som anvendes i BHDR2/02, er: 44424849692540014630355F3900000071040300000101020001010040080800 

### Eksempel:

DS:> 1226 44424849692540014630355F390000007104030000010102000101 004008080044564452323030312E3130380102020808000000100020100000 0000000000

Test OK @

# Ju

Formatering af ny harddisk I tilfælde af fejl i harddisken udskiftes denne med en ny, uformateret harddisk. Inden brug skal harddisken formateres med en Master Format DVD via diagnostic software-nucleus 2107. Formateringen udføres på følgende måde: ABO. CENT 1. Start HyperTerminal. 2. Slut DVD 2 (P1103) til en COM-port (brug USB-COM-konverteren, hvis COMporten ikke er tilgængelig). Tænd for DVD 2, og kontroller, at der står Diagnostic info. på skærmen. 3. 4. Indtast denne kommando i prompten: DS:> 2107. 5. Skærmen viser: Please insert the Master Format DVD. Indsæt DVD'en, og skub forsigtigt på DVD-skuffen. Processen er fuldført, når skærmen viser: DS:> 2107 Please insert the Master Format DVD <OK> Executing transfer table 1 of 4..... Please wait... <OK> 210700: Transfer OK Test OK @ Example of media error could be: DS:> 2107 Please insert the Master Format DVD 210704: Invalid medium, no DVD is inserted Error @ Oprettelse af en Master Format DVD Brug samme fremgangsmåde som beskrevet under Oprettelse af en softwareopdateringsdisk, side 4.10. Filen til denne proces hedder JD\_ it bræn. Master DVD\_BHDR.zip (pakket ud: MasterDVD\_BnO.nrg)

Vigtigt! Brug en DVD-R (ikke en CD-R) til at brænde filen ud på.

### Softwareopdatering

Beskrivelse af softwaresektionen

- Udlæsning af softwareversion.
- Softwaremodulerne til DVD 2. \_
- Procedure for softwareopdatering af PCB02, Digital.
- Procedure for softwareopdatering af PCB14, Keyboard (AVL).

### υα. Udlæsning af softwareversion

Sådan udlæser du softwareversionen for at kontrollere, at DVD 2

- har den nyeste version eller
- er blevet opdateret korrekt

Følg denne procedure:

- Tænd for DVD 2
- På Beo4: Tryk på:
- MENU GO (åbner V.MEM MENU)
- 1 (åbner menuen System)
- ▼ ▼ (for at gå til Setup)
- → (for at åbne Setup)
  - (for at rydde Time Shift Bufferen)
  - - (for at gå til Display)
    - **0** (for at aktivere Version info)
  - ▼ ▼ ▼ (for at gå til Version info)
  - **GO GO** (for at sende kommandoen OK)
- Fjernsynet, som DVD 2 er tilsluttet, viser:

(C) Bang & Olufsen 2006 Version information: DIF05\_9/7145 AN SV 11221 BE 51.05.02.12 ASP 1,18,1,10 FF BnO\_705\_6A 20070129\_1830 pro sxc EPG:4.01 AVL Ver:1.18

Tryk på knappen EXIT for at lukke

Softwaremodulerne til DVD 2

(c) Bang & Olufsen 2006 Version Information: DIF05\_9/7145 AN SV 11221 BE 51.05.02.12 ASP 1, 18, 1, 10 FP Bn0\_705\_6A 20070129\_1830 pro sxc EPG:4.01 AVL Ver: 1.13

S A A Softwaremodulerne til DVD 2 er beskrevet herunder

| Softwaremodul     | Beskrivelse                          | Opdateringsmetode            |
|-------------------|--------------------------------------|------------------------------|
| DIF05_9/7145 AN   | Digitalt board-version               | Ikke muligt                  |
| SV 11221          | Slash-version                        | Kan ændres i DS              |
| BE 51.05.02.12    | DVD-drev-version                     | Via softwaredownloaddisken   |
| ASP 1,18          | Analog Slave Processor<br>(ASP)      | Ikke muligt                  |
| 1,10 FP           | Vaccum Fluoreescent<br>Display (VFD) | lkke muligt                  |
| BnO_705_6A        | Optagerprogram                       | Via softwaredownloaddisken   |
| 20070129_1830 pro | Diagnosticeringsprogram              | Via softwaredownloaddisken   |
| SXC               | (inkl. boot, download)               |                              |
| EPG:4.01          | EPG-biblioteksversion                | Via softwaredownloaddisken   |
| AVL Ver:1.18      | AVL micro-controller                 | Via Hitachi Flash Rom Writer |

### Procedure for softwareopdatering af PCB02, Digital

Oplysninger

ABO. CEN

En vigtig del af DVD 2 er dens avancerede softwareplatforme. Derfor er det afgørende, at produktet altid indeholder den nyeste software på alle platforme, før den returneres til kunden.

Selv om DVD 2 er testet grundigt på softwareområdet kan det være, at en fremtidig softwareløsning vil kunne håndtere uforudsete fejl i en given situation. Derfor kan en softwareopdatering muligvis løse problemet.

Softwareopdateringsdisken er inkluderet i backup-kufferten. Alternativt kan den downloades fra Bang & Olufsens Retail System under BeoWise.

Kun en softwaredisk.

Oprettelse af en softwareopdateringsdisk

Krav: Nero Burning Rom (version 6.0 eller nyere) samt computer/bærbar computer med CD-R/DVD-R-drev.

Følg denne procedure for at brænde en softwaredisk:

- Download softwarefilen BnO\_xxx\_xx.zip fra Bang & Olufsens Retail System under BeoWise, og pak zip-filen ud til en kendt placering. Dette resulterer i, at der ligger en image-fil ved navn BnO\_xxx\_xx.nrg.
- Dobbeltklik på .nrg-filen (Nero åbner automatisk image-brændingsfunktionen Image Burn Compilation).
- Indsæt en tom CD-R-disk, og foretag følgende indstillinger:
- Skrivningshastighed: maks. 8x (1.200 kb/s).
- Skrivningsmetode: Disc-at-once.
- Klik på Burn, og vent til processen er fuldført

Procedure for softwareopdatering

Procedure for softwareopdatering af PCB02, Digital:

- Afbryd strømmen til DVD 2.
- Vigtigt: Åbn låget på fronten.
- Tryk samtidig på knap S1 og S4 bag på DVD 2, mens produktet slutter til lysnettet. PONIT Slip begge knapper efter 3 sekunder.
- Displayet viser følgende:
  - DOWNLOAD FORCED DL **OPENING** INSERT DISC (brugeren har nu ca. 10 sekunder til at indsætte softwareopdateringsdisken, før skuffen lukkes automatisk). CLOSING ADVARSEL: Afbryd ikke strømmen under opdateringen.

Opdateringen er udført, når disken skubbes ud og displayet viser REMOVE DISC. Luk skuffen, og kontroller, at der står DONE i displayet.

Hvis alle softwareplatforme er opdaterede, vises meddelelsen SYS OK i displayet efterfulgt af DONE. Derefter går systemet i standby.

### Procedure for softwareopdatering af PCB14, Keyboard (AVL)

Oplysninger

Krav

DVD 2 indeholder et AVL (Audio Video Link, som konverterer Bang & Olufsen IR-kommandoer til Philips IR-kommandoer), som sidder bag på PCB14, Keyboard. I forbindelse med udviklingen af fremtidige funktioner kan det være nødvendigt at opdatere AVL'et. Til dette formål sidder der et servicestik (P1104) på PCB14, Keyboard.

Brug det særlige softwareværktøj Hitachi Flash Rom Writer til overførsel af opdateret data. Værktøjet kan downloades fra Bang & Olufsens Retail System under BeoWise.

- Computer eller bærbar computer.
- Hitachi Flash Rom Writer
- xxx.s32 (fil, som skal flashes over i AVL'et).
- Servicekabel (bestilles reservedels-nr.: 6278222).

### Procedure for softwareopdatering

Åbn programmeringssoftwaren ved at dobbeltklikke på programfilen FW.exe.

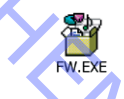

Dette åbner nedenstående programvindue.

| Toshiba Flash ROM W | /riter  | ×           |
|---------------------|---------|-------------|
| FileName:(No File   | e]      | File Select |
| COM-Port<br>© COM1: | С СОМ2: |             |
| Baud Rate           |         | Write       |
| ⊙ 9.6k              | О 19.2К |             |
| O 38.4k             | O 57.6k | Done        |
|                     |         |             |

- Klik på File Select.
- Ændr Files of type til SFile(\*.sxx).
- Find placeringen, hvor filen BnOAVL-vx.x\_xxxx.s32 ligger, og klik på Open for at RONIT vælge den.

Programmeringsvinduet skulle nu gerne se sådan ud:

| Toshiba Flash ROM               | Writer                             |             | × |
|---------------------------------|------------------------------------|-------------|---|
| FileName:BnOA<br>Rd FE8000-FFFI | VL_v1.18_5460.s32<br>FAF[Sum:5460] | File Select |   |
| COM-Port                        | © COM2:                            | ]           |   |
| Baud Rate                       |                                    | Write       |   |
| O 9.6k                          | • 19.2K                            |             |   |
| O 38.4k                         | O 57.6k                            | Done        |   |

- Vælg COM-porten (brug USB-COM-konverteren, hvis COM-porten ikke er tilgængelig).
- Det anbefales at vælge 19.2K under Baud Rate.
- Afbryd strømmen til DVD 2. \_
- Forbind diagnosticeringskablet fra computeren til UART-stikket (P1104) på ABO CENTER PCB14, Keyboard (AVL).
  - Tænd for DVD 2, og vent 5 sekunder, før du fortsætter.
  - Klik på Write.

### Bemærk!

Når du klikker på Write, begynder programmet at aflæse og derefter at skrive. Når skrivningsprocessen er udført, vises en checksum-værdi. Sammenlign denne checksum-værdi med de sidste fire tegn i filnavnet før .s32 (i dette tilfælde 5460). Cifrene bør stemme overens, hvilket indikerer en korrekt udført programmering.

|                                                              | Compare     |
|--------------------------------------------------------------|-------------|
| /                                                            | //          |
| Toshiba Flash ROM Writer                                     | ×           |
| FileName:BnOAVL_v1.18_5460.s32<br>Rd FE8000-FFFFAF[Sum(5460) | File Select |
| COM-Port<br>COM1: © COM2:                                    |             |
| Baud Rate                                                    | Write       |
| © 9.6k © 19.2K                                               |             |
| O 38.4k O 57.6k                                              | Done        |
|                                                              |             |

- Afbryd DVD 2 fra strømmen, og fjern servicekablet.
- Genstart computeren.

uet i a. Kontroller softwareversionen som beskrevet i afsnittet Udlæsning af softwareversion på 4.9.

### Tips til reparation

Beskrivelse af knapperne på bagpanelet

DVD 2 har kun én knap til brugeren: åbning/lukning af DVD-skuffen. Der sidder dog seks indlejrede knapper bag på DVD 2.

Disse knappers funktioner er beskrevet herunder (venstre til højre):

- S1 Open / Close
- S2 Next
- S3 Standby
- S4 Record
- S5 Stop
- S6 Play

På denne måde er der flere funktioner til servicering.

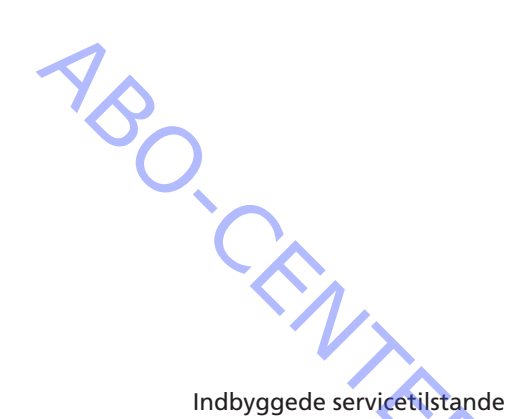

DVD 2 har en række såkaldte Built-in Service Modes, som giver nye muligheder ifm. servicering. Disse er diagnostic test eller andre former for service test, som aktiveres ved at trykke på en eller to knapper, mens produktet er i færd med at slutte til lysnettet. Nedenstående er en oversigt over knapperne fra venstre til højre (S1 - S6):

| Tilstand<br>nr. | Servicetilstand                 | Knapper       | Bemærkninger                                     |
|-----------------|---------------------------------|---------------|--------------------------------------------------|
| 1               | End-user / Dealer<br>Diagnostic | S6            |                                                  |
| 2               | Player Diagnostics              | S1 og<br>S6   | Kun med servicekablet<br>tilsluttet              |
| 3               | Player Diagnostics              | S2 og<br>S6   | Kun med servicekablet<br>tilsluttet              |
| 4               | Forced Download                 | S1 og<br>S4   | Samme som nr. 5                                  |
| 5               | Forced Download                 | \$2 og<br>\$4 | Samme som nr. 4                                  |
| 6               | Trade Mode (Toggle function)    | S1 og<br>S5   | Nærbetjening deaktiveret.<br>Brug fjernbetjening |
| 7               | Virgin Mode*                    | S3            | Nulstil DVD 2 til Virgin<br>Mode                 |

\* Virgin Mode er optagerens tilstand fra fabrikken, dvs. inden opsætningsproceduren er udført.

### End User/Dealer script

Testen End User/Dealer script er beskrevet yderligere på side 2.6 og kan desuden aktiveres via diagnostic softwaren ved at indtaste kommandoen "script" i prompten.

### Afsluttende kontrol efter reparation

Den afsluttende kontrol efter reparation beskriver de aktiviteter, der er nødvendige for at sikre, at produktet returneres i perfekt stand til kunden.

| Isolationstest                   |                                                                                                    |
|----------------------------------|----------------------------------------------------------------------------------------------------|
|                                  | Hvert enkelt produkt skal isolationstestes, når det har været skilt ad. Foretag<br>testen, når produktet igen er samlet og klar til at blive sendt tilbage til kunden.<br>Der må ikke forekomme overslag i løbet af testproceduren.                                                                                                    |
|                                  | Gennemfør isolationstesten som følger:<br>Kortslut netstikkets to ben, og tilslut dem til én af de to klemmer på<br>isolationstesteren. Slut den anden klemme til jord på antennestikket.                                                                                                    |
| Ny Ny                            | Bemærk!<br>For at undgå at beskadige produktet er det vigtigt, at begge klemmer på<br>isolationstesteren har god kontakt.                                                                                                    |
|                                  | Drej langsomt spændingsreguleringsknappen på isolationstesteren, indtil der nås en spænding på 2,5 kV AC og maks. 10 mA.                                                                                                    |
| Kundeopsætning                   | Hold denne spænding i ét sekund, og skru derefter langsomt ned til 0 V AC igen.                                                                                                    |
|                                  | Husk at informere kunden om ændringer i brugeropsætningen som følge af<br>procedurer i servicemanualen, fx forbindelser, lyd, billede osv.<br>Gendan kundens opsætning af produktet.                                                                                                    |
| Kontrol af alle kilder<br>-<br>- | Kontroller, at billede og lyd virker korrekt på alle kilder.<br>Kontroller, at harddiskbrowseren fungerer korrekt.                                                                                                    |
| Rengøring af produktet           | Brug aldrig sprit eller andre opløsningsmidler til rengøring af produktet.<br>Rengør produktets overflader med en blød, fnugfri klud.                                                                                                    |
| Kabinetoverflader                | Tør støv af overfladerne med en tør, blød klud. Fedtpletter eller vanskeligt snavs<br>fjernes med en blød, hårdt opvredet, fnugfri klud dyppet i vand tilsat nogle få<br>dråber mildt vaskemiddel, fx et opvaskemiddel.                                                                                                    |
| Dealer script                    | End User/Dealer script interfacet giver en diagnose af DVD 2.<br>I denne tilstand udføres der automatisk en række hardwaretest (nuclei) for at<br>kontrollere, hvorvidt optageren er defekt. Diagnosen er ganske enkelt FAIL eller<br>PASS. Hvis meddelelsen FAIL vises på displayet, er der en fejl i optageren. Hvis<br>meddelelsen PASS vises, er denne tilstands nuclei gennemført uden fejl. Der kan<br>dog stadig være fejl i optageren, da tilstandens nuclei ikke omfatter alle |

Denne End User/Dealer script test skal udføres for at sikre, at optageren fungerer korrekt, inden produktet returneres til kunden. Eventuelle fejl kan lokaliseres ved hjælp af fejltræet i næste afsnit.

Testen kan udføres på to måder:

- 1. Indtast script i kommandoprompten (se afsnittet Fejltræ for yderligere oplysninger).
- 2. Tryk på knappen S6 på bagpanelet, mens produktet slutter til lysnettet.

### Kontrol af software

En vigtig del af DVD 2 er dens avancerede softwareplatforme. Derfor er det afgørende, at produktet altid indeholder den nyeste software på alle platforme, før den returneres til kunden. Se afsnittet Justeringer for yderligere oplysninger. Værktøjet kan downloades fra Bang & Olufsens Retail System under BeoWise.

### Regionskode (ifm. udskiftning af PCB02, Digital)

Ved udskiftning af PCB02, Digital er det nødvendigt at kontrollere, at regionskoden er korrekt. En ny PCB02, Digital står som standard til regionskode 2. Derfor er det vigtigt at indstille regionskoden til dit område. Det er ikke muligt at udlæse indstillingen, og der gives ingen indikation, når regionskoden ændres. Testen skal udføres ved at afspille en regionsbegrænset disk.

### Kontrol af IEEE unique number

Det er afgørende, at det unikke IEEE-nr. er korrekt. Udlæsningen kan nemt udføres ved at indtaste denne kommando i prompten: DS:>1218, fx

DS:> 1218 121800: The 'slash' version is = 11221 Test OK @

### IEEE unique number skal være 11221.

Kontrol af diversity string

Det er afgørende, at diversity stringen er korrekt.

### Bemærk!

En fejl i diversity stringen gør DVD 2 ude af stand til at boote, hvilket gør PCB02, Digital defekt.

Via DS-kommandoen 1229 kan indstillingerne nemt vises.

 ABO-CENTER WHENRIKSENS EILEKTRONIK

### Udskiftning af moduler

| Moduler, de | r kan | udskiftes |
|-------------|-------|-----------|
|-------------|-------|-----------|

| Afmontering af topdæksel 5.2                   |
|------------------------------------------------|
| Afmontering af front på DVD 2 5.3              |
| Udskiftning af PCB01, Analog 5.5               |
| Udskiftning af PCB02, Digital 5.6              |
| Udskiftning af PCB03, Display 5.7              |
| Udskiftning af PCB04, Power Supply 5.8         |
| Udskiftning af PCB05, AV Input 5.9             |
| Udskiftning af PCB10, HDMI 5.10                |
| Udskiftning af PCB14, Keyboard (AVL) 5.11      |
| Udskiftning af 94 Module, Harddrive (HDD) 5.12 |
| Udskiftning af 95 Module, DVD Drive 5.13       |
| Udskiftning af blæser 5.14                     |
|                                                |

## Advarsel! Afbryd strømmen, og vent 30 sekunder inden demontering

PCB04, Power Supply og de lokale strømforsyninger på de forskellige boards skal afbrydes inden demontering. Dette gøres ved at afbryde strømmen og så vente 30 sekunder, før nogen moduler udskiftes.

Advarsel! Statisk elektricitet

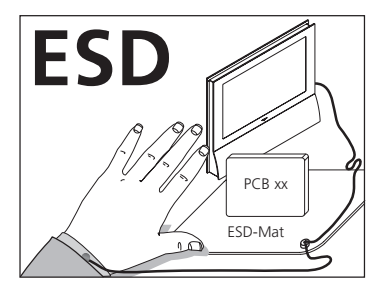

Statisk elektricitet kan ødelægge produktet.

Der skal altid bruges antistatisk service kit, når produktet demonteres, eller modulerne håndteres.

ۍ ک

### Bemærk!

Alle moduler skal placeres på ESD-måtten eller i en ESD-sikker pose.

### Formål med udskiftning af moduler

Kort vejledning i udskiftning af de tilgængelige moduler med henvisning til supplerende illustrationer: V14

- Udskiftning af moduler i korrekt rækkefølge.
- Tekst og figurer.
- Henvisning til justering. Moduler, der ikke kræver en særlig fremgangsmåde, vises evt. kun som illustrationer.

### Efter udskiftning af moduler

Efter et modul er udskiftet, skal du tilslutte ServiceTool og flashopdatere produktet. Dette bør gøres for at sikre, at den nye hardware er opdateret med den nyeste software.

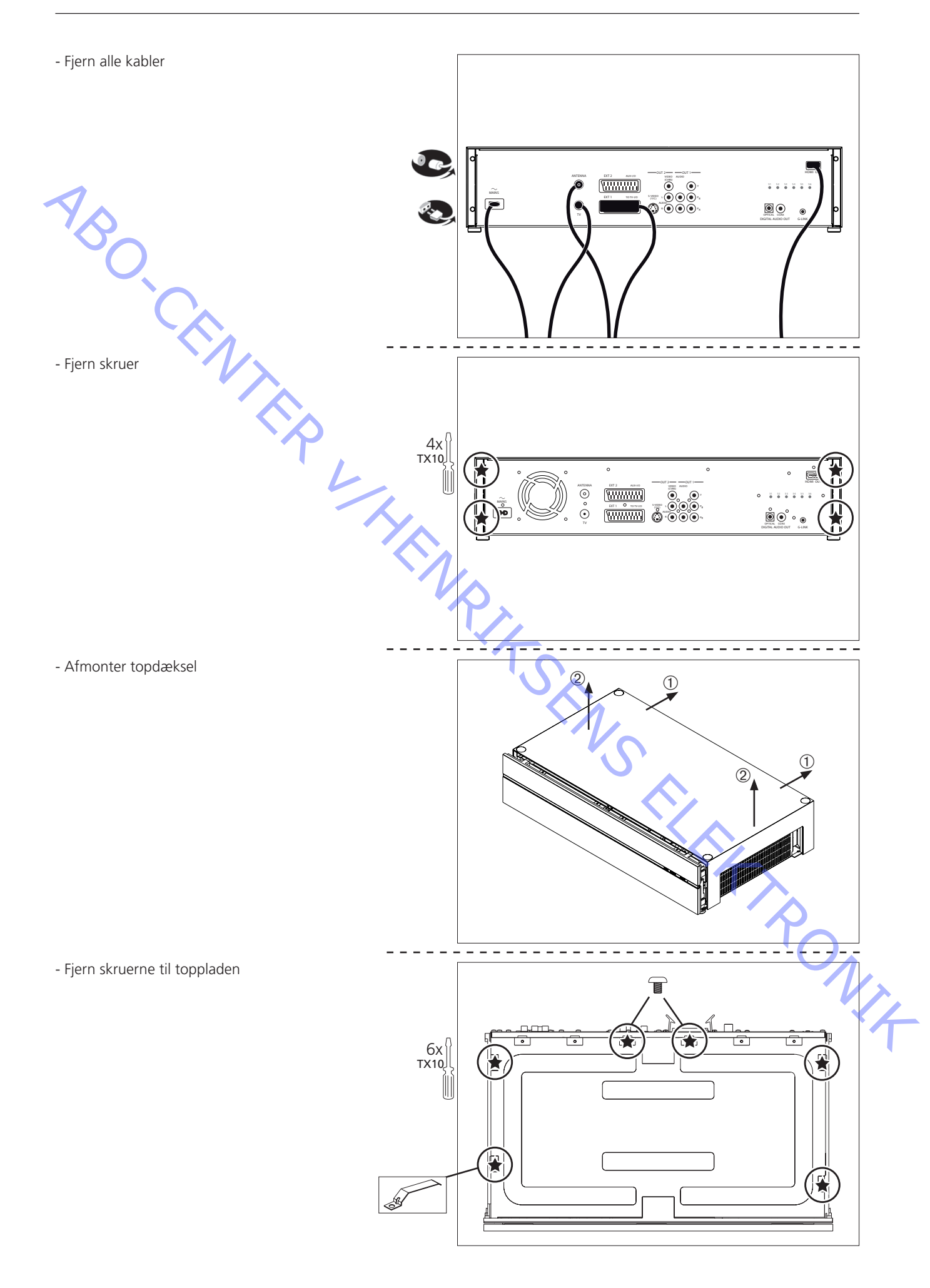

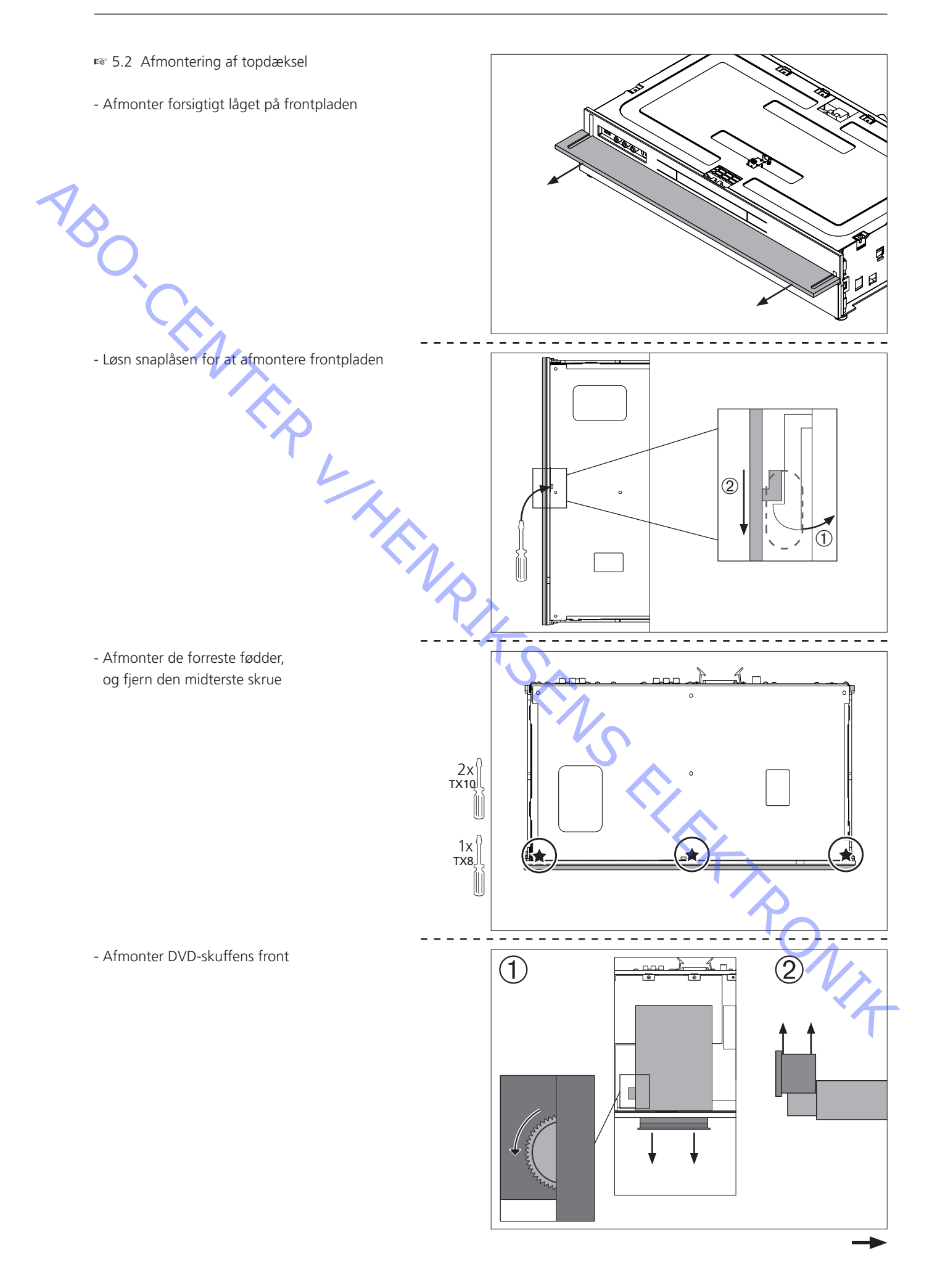

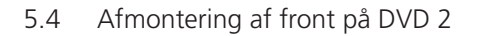

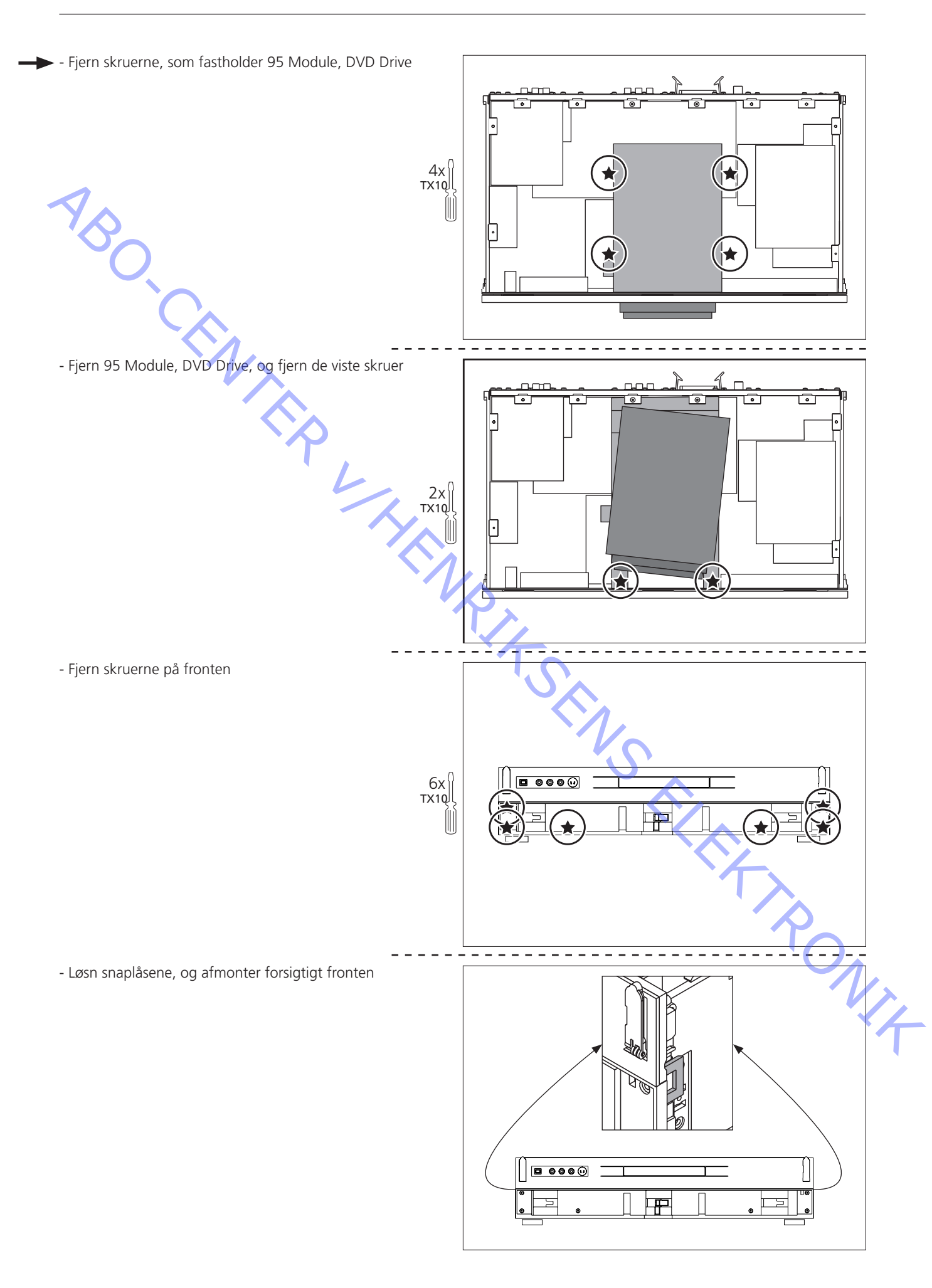

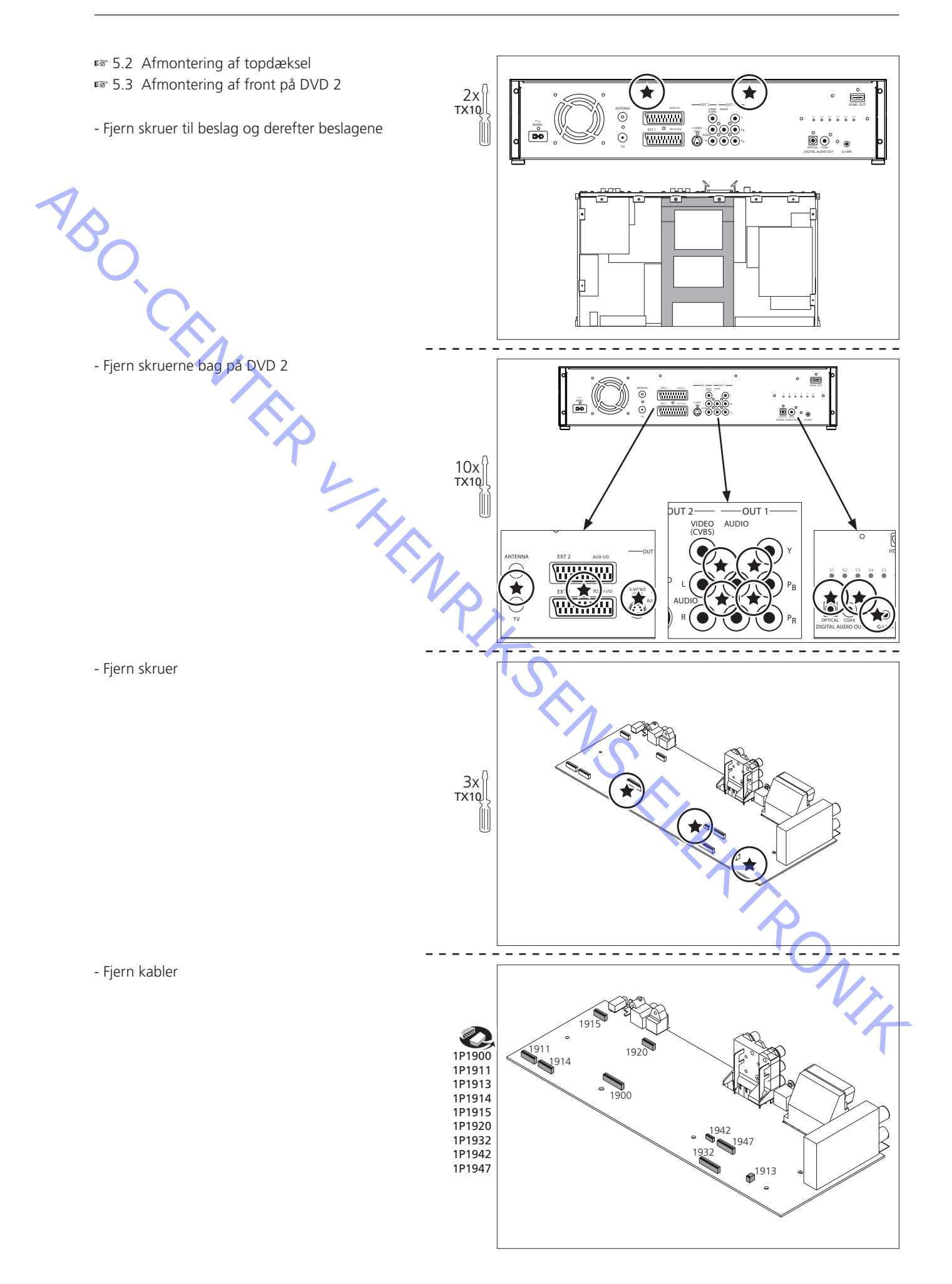

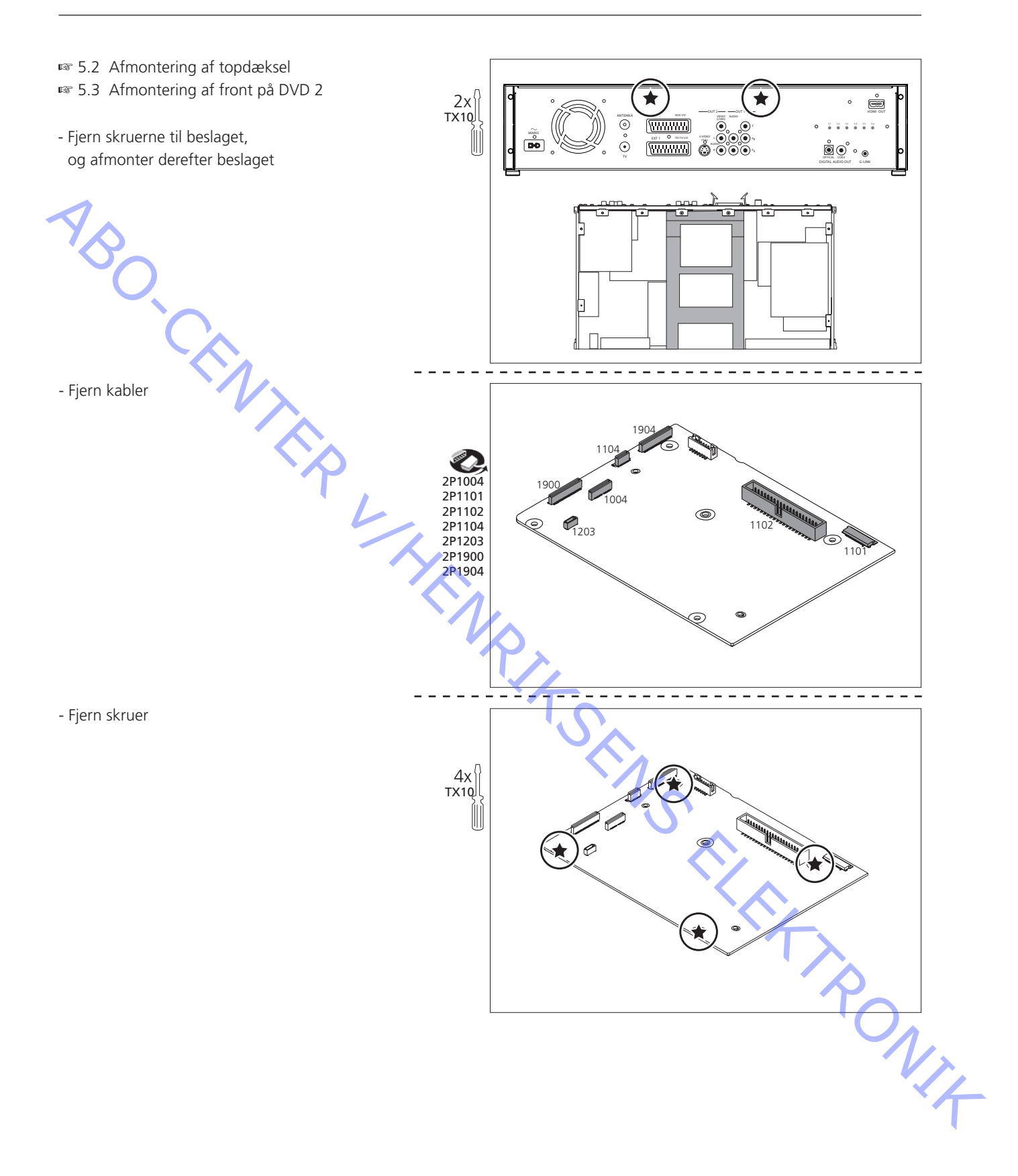

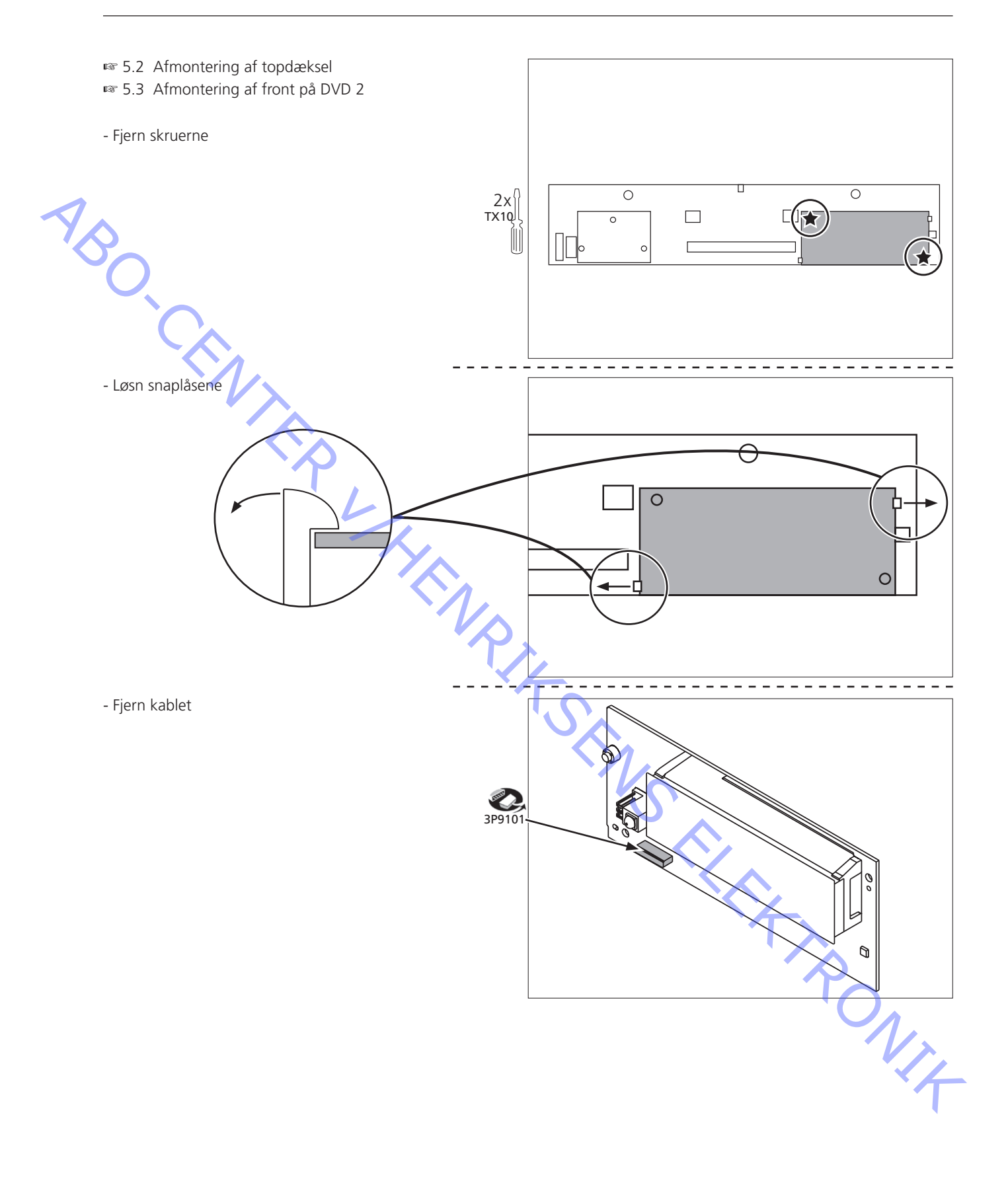

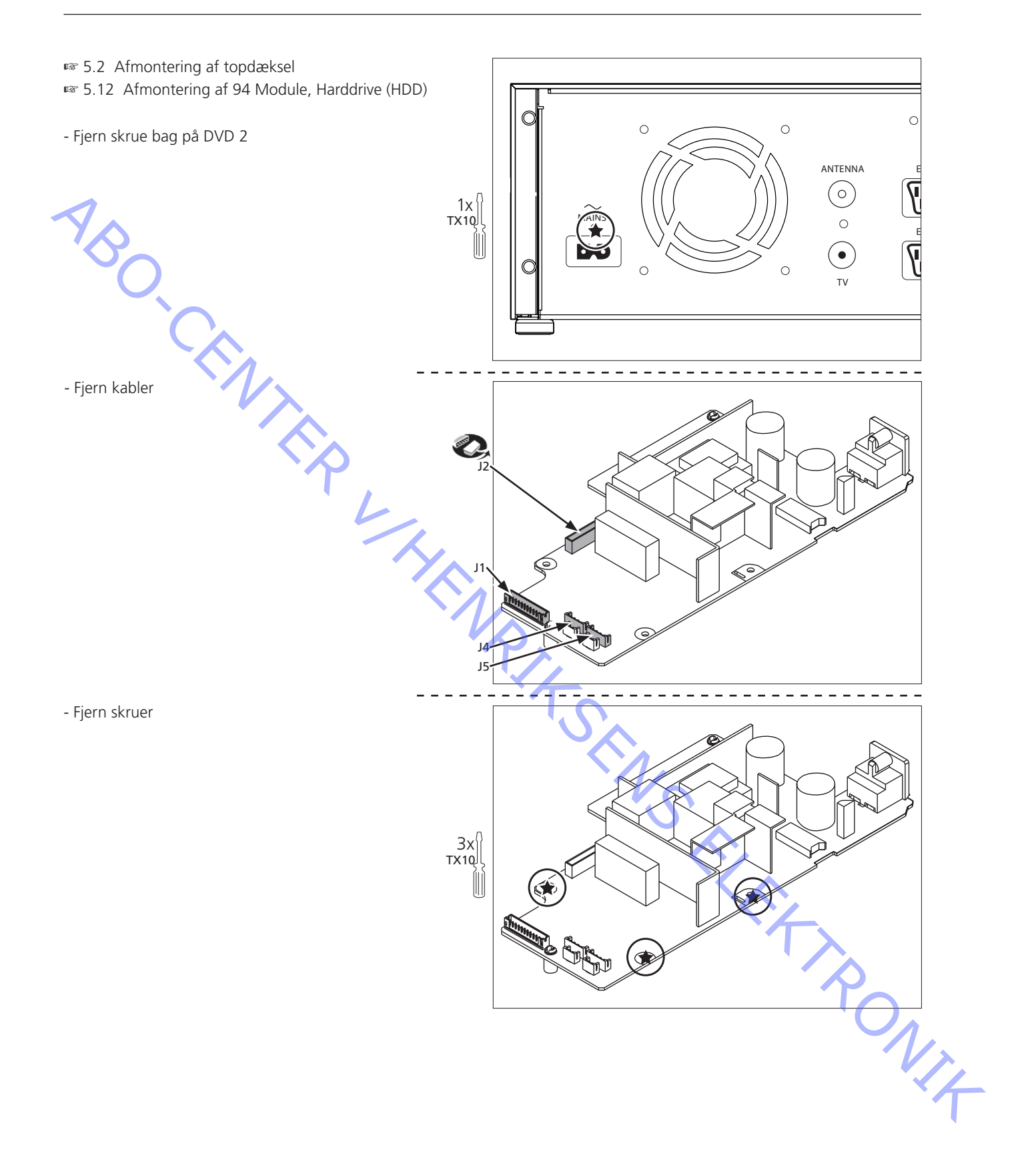

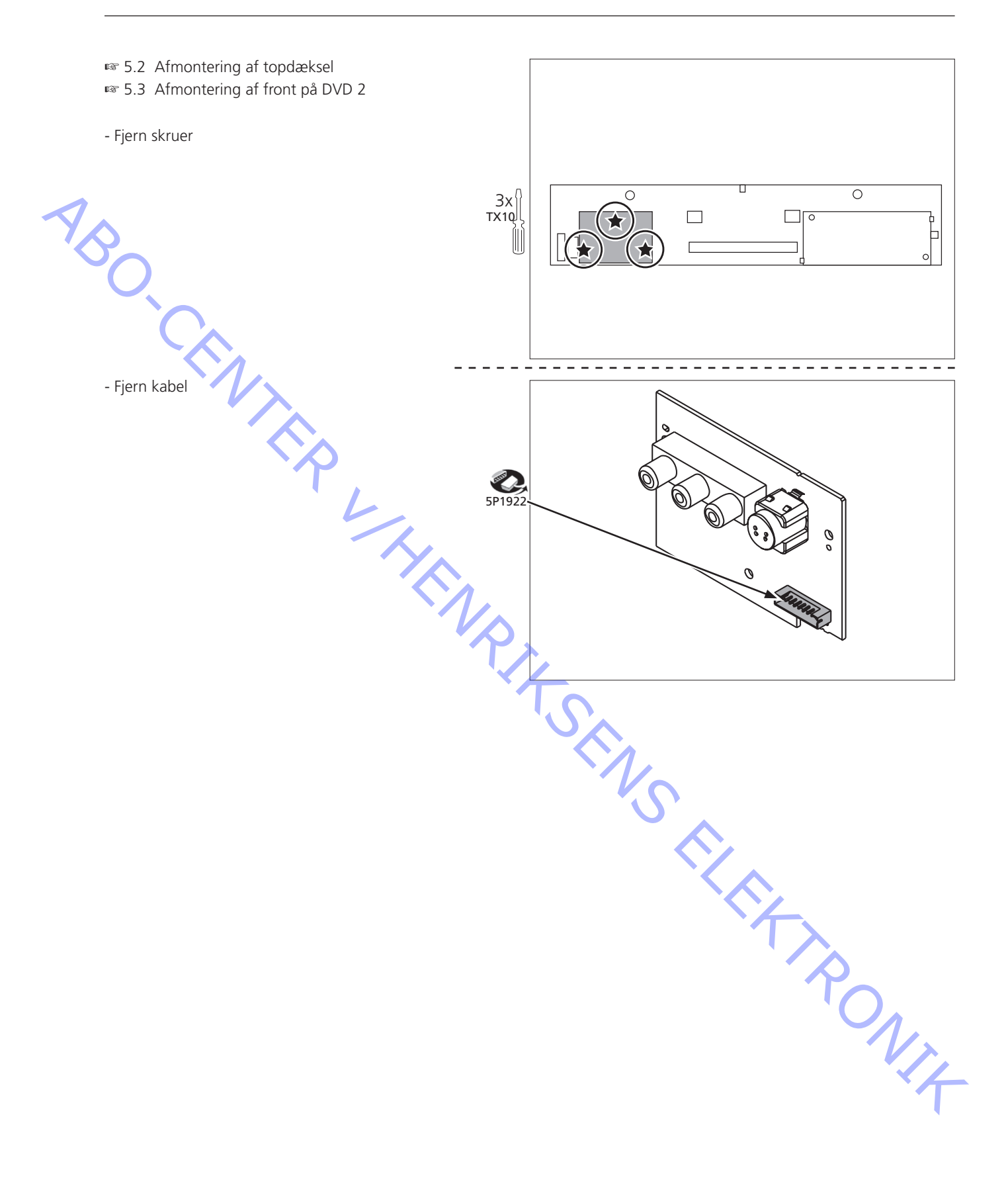

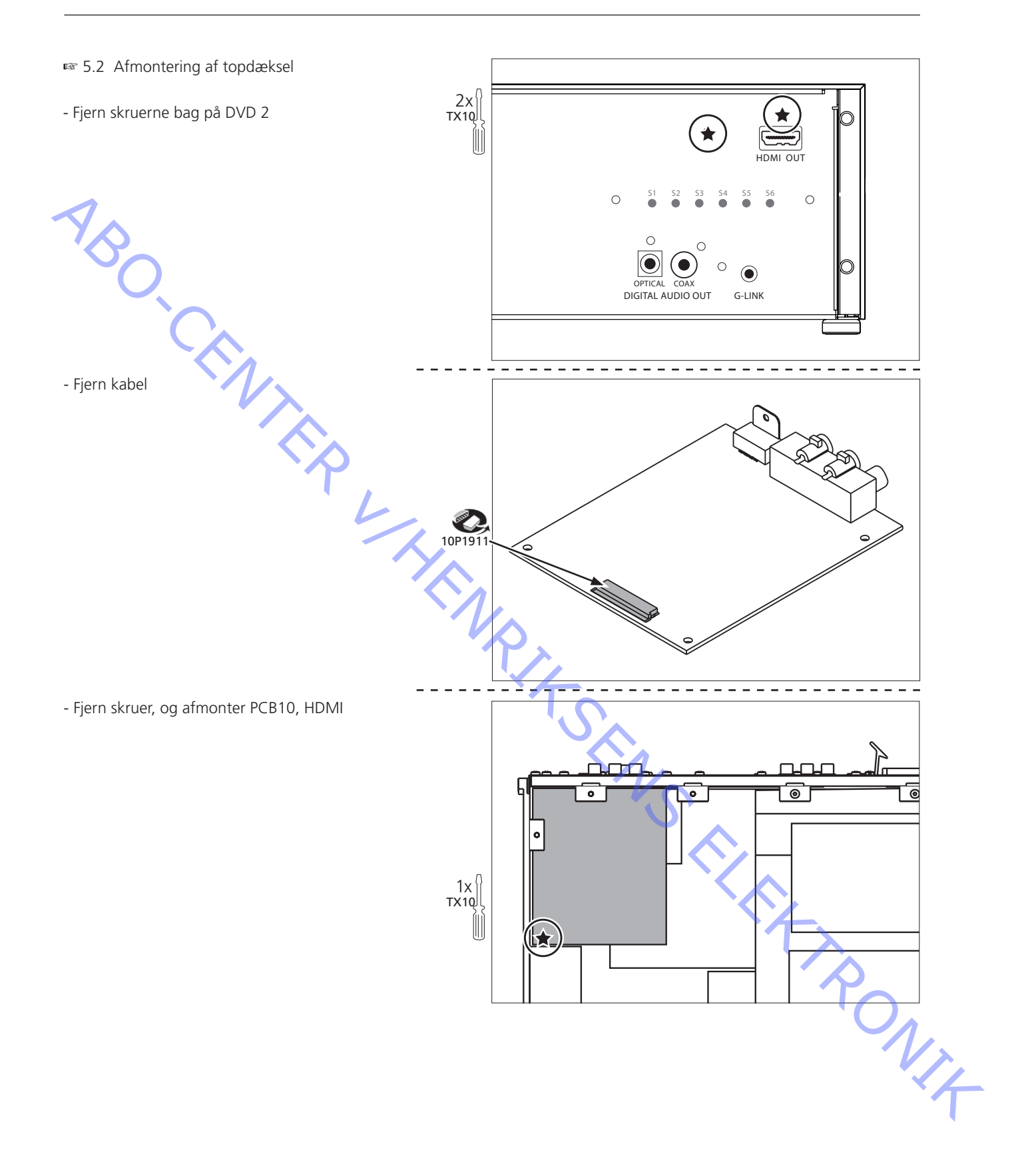

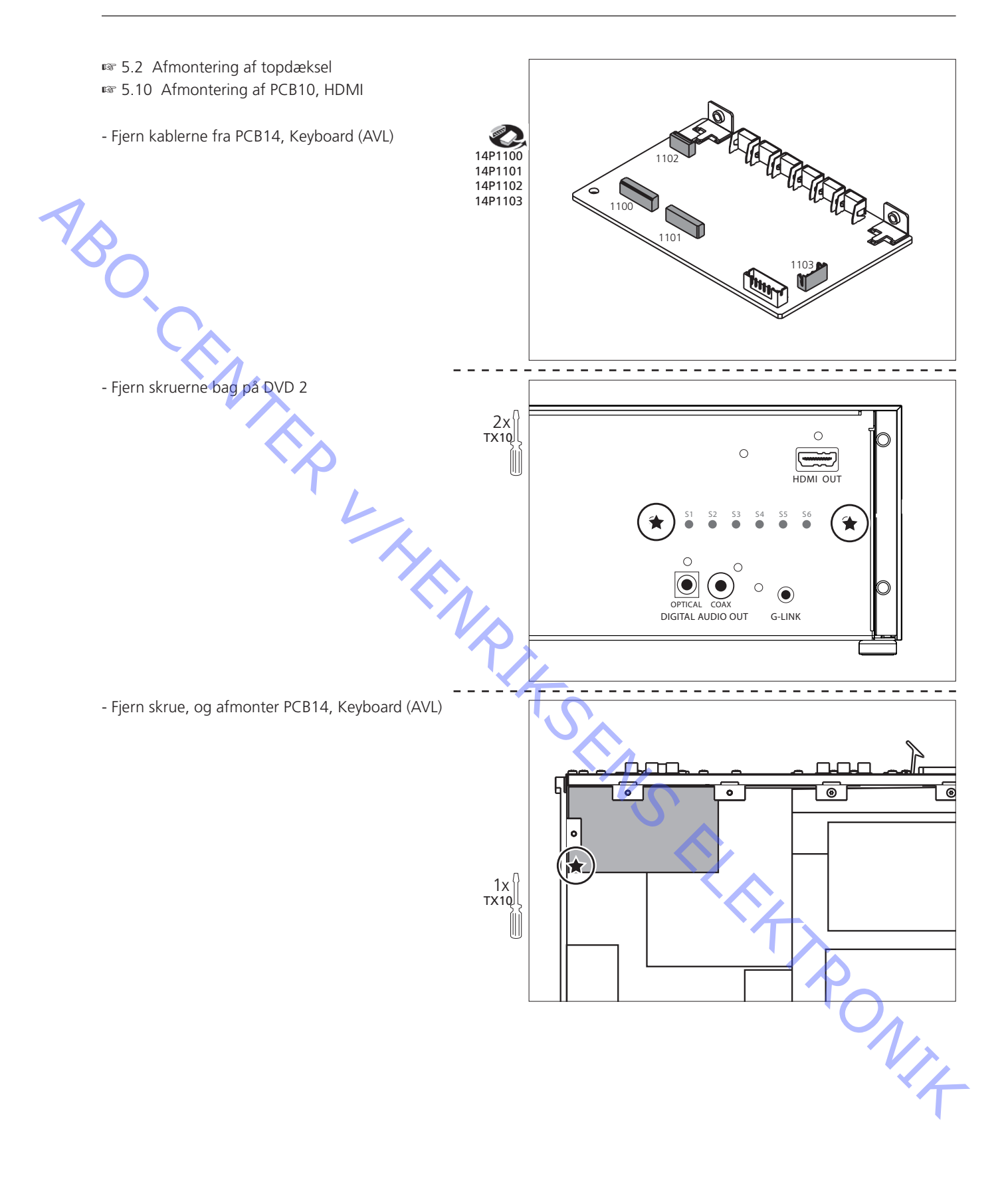

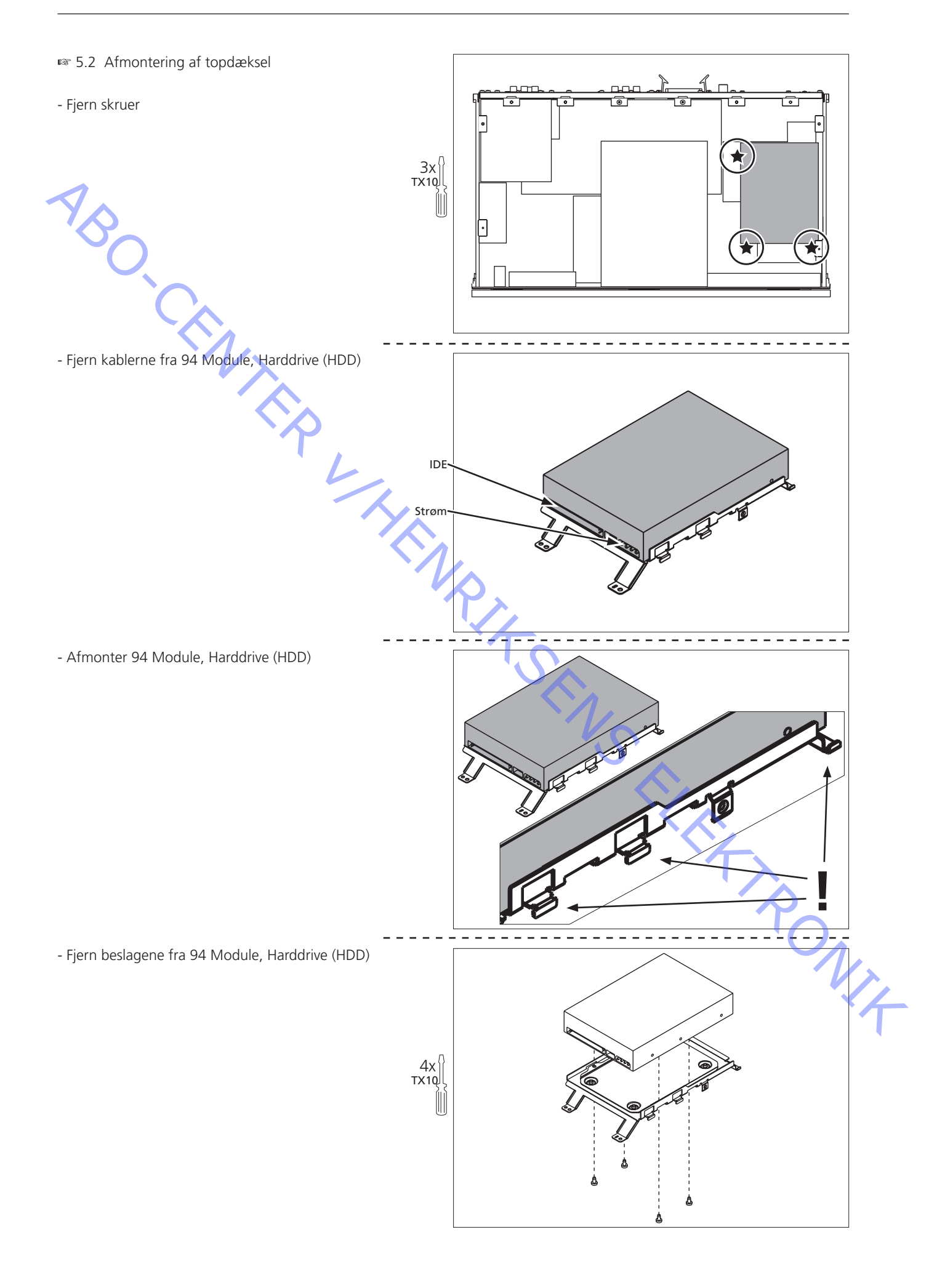

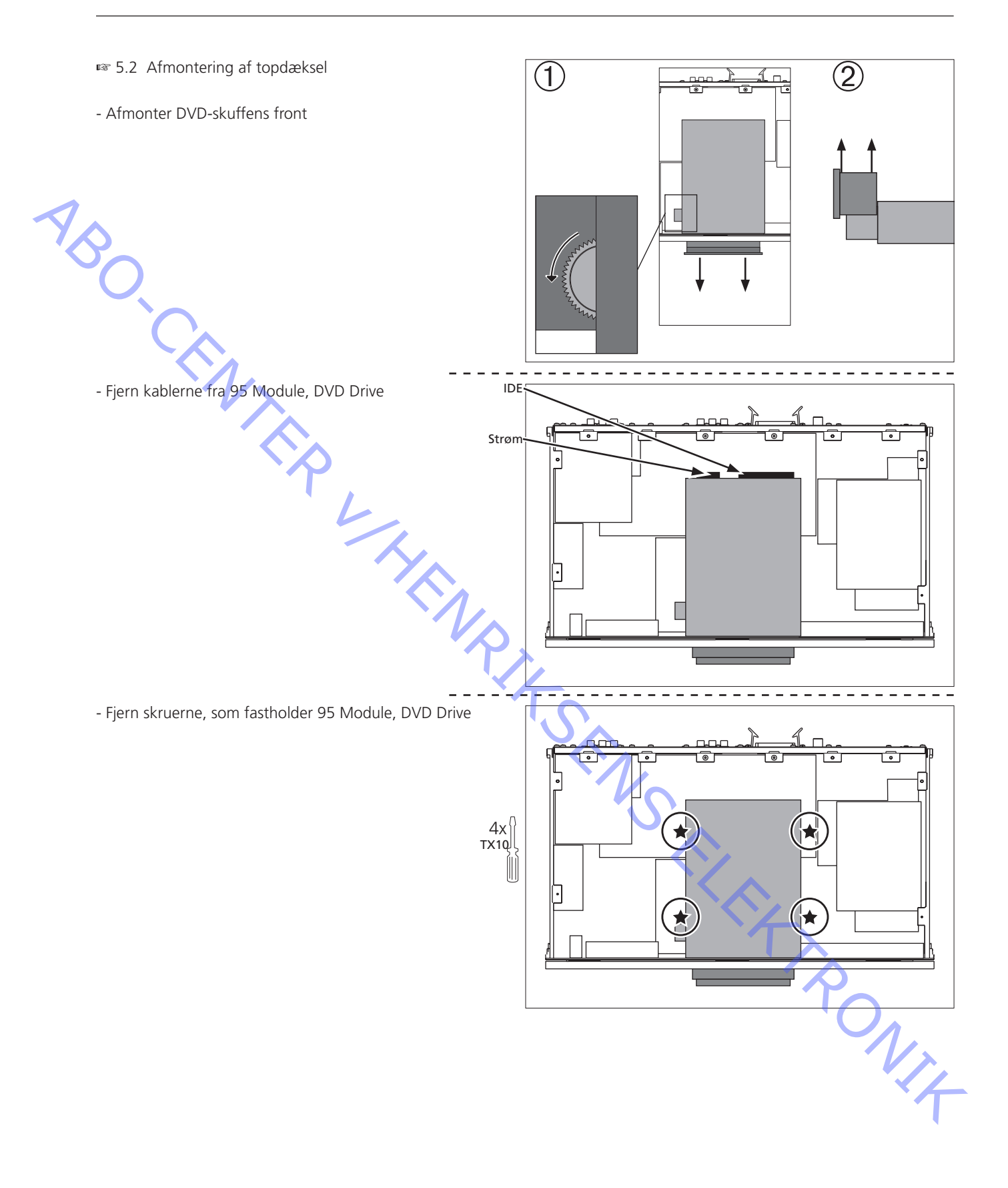

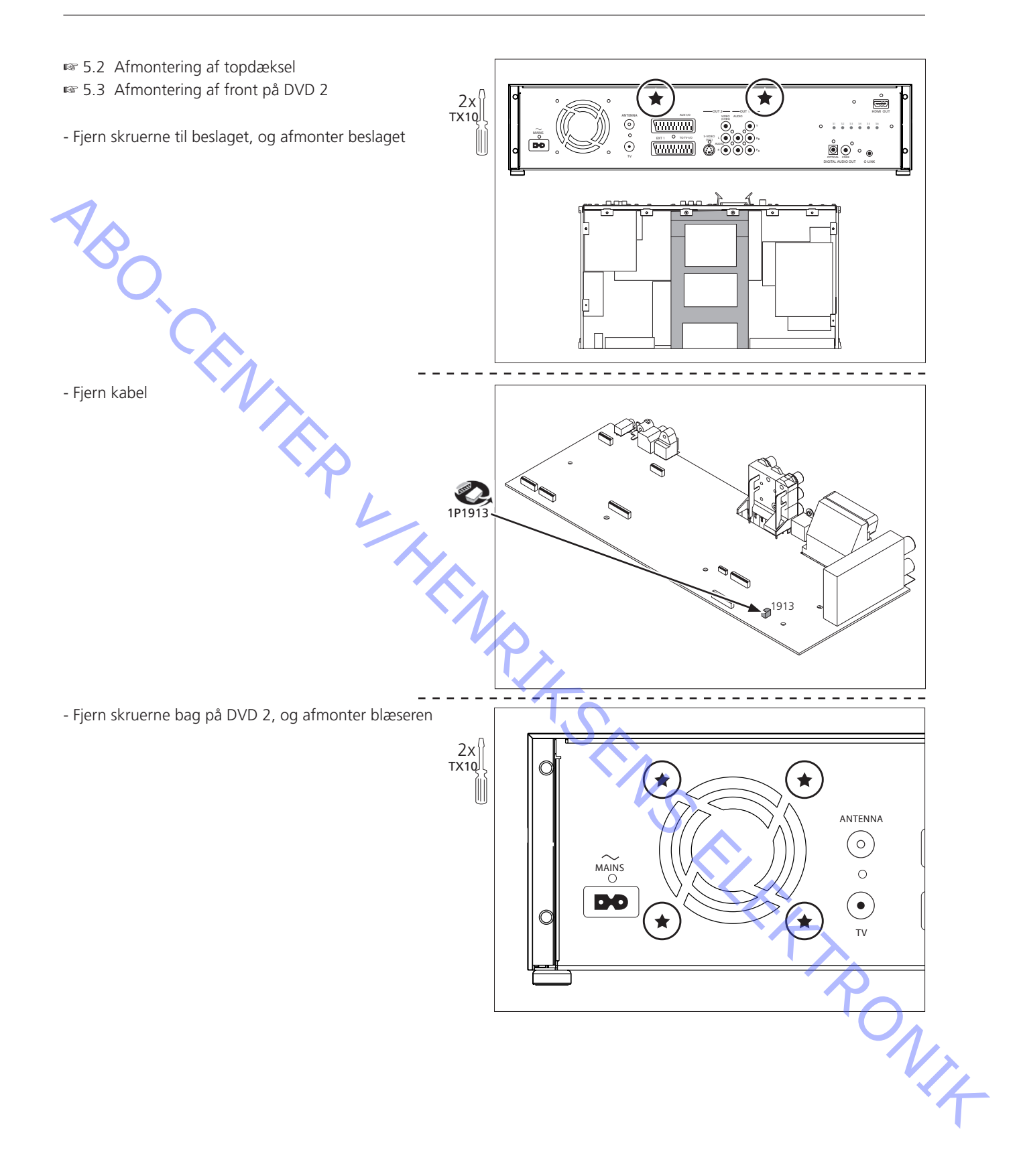

| SPECIFICATION GUIDELINES FOR SERVICE USE                                                                                                    | DVD 2                                                                                                    |
|----------------------------------------------------------------------------------------------------|----------------------------------------------------------------------------------------------------|
| Туре                                                                                                    | 4629                                                                                                    |
| Market                                                                                                    | Australia, Austria, Azerbaijan, Bahrain, Belgium, Botswana, Bulgar                                                                                                    |
|                                                                                                    | China, Croatia, Czech Repub., Denmark, Dubai, Egypt, Estonia, Fa                                                                                                    |
|                                                                                                    | Islands, Finland, France, Georgia, Germany, Ghana, Greece, Greenla                                                                                                    |
|                                                                                                    | Holland Hong Kong, Hungary Ireland, Iceland, India, Indonesia                                                                                                    |
|                                                                                                    | Israel Italy Kazakhstan Kuwait Latvia Lebanon Liechtenstein                                                                                                    |
|                                                                                                    | Lithuania Luxembourg Malaysia Morocco New Zealand Nigeria                                                                                                    |
| ▲                                                                                                    | Norway Oman Panama Pakistan Poru Poland Portugal Oatar                                                                                                    |
|                                                                                                    | Romania Russia Saudi Arabia Sarbia Singanara Slovak Pan                                                                                                    |
|                                                                                                    | Clevenia South Africa Spain Suitzarland Surden Thailand Turk                                                                                                    |
|                                                                                                    | Slovenia, South Airica, Spain, Switzenand, Sweden, Indiand, Turk                                                                                                    |
|                                                                                                    | DAL D/C. DAL D/K. CECANAL/K. DALL                                                                                                    |
| City system                                                                                                    | Aluminium (block                                                                                                    |
|                                                                                                    | Aluminium/black                                                                                                    |
| Remote control via BeoVision                                                                                                    | Beo4, Beo5 (recommended)                                                                                                    |
|                                                                                                    |                                                                                                    |
| Video                                                                                                    | Colour decoder                                                                                                    |
| Record                                                                                                    | PAL                                                                                                    |
|                                                                                                    | DVD Format: DVD±RW, DVD±R, DVD±R DL                                                                                                    |
| Playback                                                                                                    | NTSC, PAL                                                                                                    |
|                                                                                                    | DVD Format: DVD±RW, DVD±R, DVD±R DL, DVD Video, CD, VCD/                                                                                                    |
|                                                                                                    | SVCD, CD-R,CD-RW, JPEG/MP3 (CD)                                                                                                    |
| Disc sizes                                                                                                    | 12 cm, 8 cm                                                                                                    |
| Tuner                                                                                                    | ραι β/ς ραι D/K SEC αΜΙ/Ι΄ ραι Ι                                                                                                    |
|                                                                                                    | 45.25 MHz – 857 MHz (PLL tuning with AEC for optimum recentic                                                                                                    |
| Tunings possibilities                                                                                                    | 45.25 Miliz – 857 Miliz (FEE turning with Arc for optimum receptio                                                                                                    |
| Recolution                                                                                                    |                                                                                                    |
|                                                                                                    |                                                                                                    |
| Stop level ( vision carrier)                                                                                                    | $\geq$ 37 dB/µV                                                                                                    |
|                                                                                                    | mode                                                                                                    |
| RF - Loop Through                                                                                                    |                                                                                                    |
| Frequency range                                                                                                    | 45 MHz – 860 MHz                                                                                                    |
|                                                                                                    |                                                                                                    |
| HDD                                                                                                    | 250GB                                                                                                    |
| Record and playback                                                                                                    | Simultaneous                                                                                                    |
| Playing time                                                                                                    | 47 hours in highest quality, 400 hours in super extended play                                                                                                    |
| Number of Timer Recordings                                                                                                    | Max. 300                                                                                                    |
| Time shift / RePlay buffer size                                                                                                    | 3 hours                                                                                                    |
|                                                                                                    |                                                                                                    |
| Video                                                                                                    | All outputs loaded with 75 ohms                                                                                                    |
| Signal-to-noise-ratio audio                                                                                                    | $\geq$ 55dB on all output                                                                                                    |
| Bandwidth                                                                                                    | 4.8MHz -3dB                                                                                                    |
| Audio                                                                                                    |                                                                                                    |
| Audio                                                                                                    |                                                                                                    |
| Record                                                                                                    | Dolby Digital 2.0 Sound                                                                                                    |
| Record Playback                                                                                                    | Dolby Digital 2.0 Sound                                                                                                    |
| Record<br>Playback                                                                                                    | Dolby Digital 2.0 Sound<br>Dolby Digital, MP3, MPEG2 Multi channel, MPEG1, PCM                                                                                                    |
| Record<br>Playback<br>Digital Output ( Coaxial / Optical )                                                                                                    | Dolby Digital 2.0 Sound<br>Dolby Digital, MP3, MPEG2 Multi channel, MPEG1, PCM<br>LCM, MPEG 1, MPEG 2, AC3, DTS                                                                                                    |
| Record<br>Playback<br>Digital Output ( Coaxial / Optical )<br>Signal-to-noise-ratio                                                                                                | Dolby Digital 2.0 Sound<br>Dolby Digital, MP3, MPEG2 Multi channel, MPEG1, PCM<br>LCM, MPEG 1, MPEG 2, AC3, DTS<br>>85 dB, unweighted                                                                                                    |
| Record<br>Playback<br>Digital Output ( Coaxial / Optical )<br>Signal-to-noise-ratio<br>Frequency response 20Hz-20kHz                                                               | Dolby Digital 2.0 Sound<br>Dolby Digital, MP3, MPEG2 Multi channel, MPEG1, PCM<br>LCM, MPEG 1, MPEG 2, AC3, DTS<br>>85 dB, unweighted<br>± 0.5dB                                                                                                    |
| Record<br>Playback<br>Digital Output ( Coaxial / Optical )<br>Signal-to-noise-ratio<br>Frequency response 20Hz-20kHz<br>Scart routing                                              | Dolby Digital 2.0 Sound<br>Dolby Digital, MP3, MPEG2 Multi channel, MPEG1, PCM<br>LCM, MPEG 1, MPEG 2, AC3, DTS<br>>85 dB, unweighted<br>± 0.5dB                                                                                                    |
| Record<br>Playback<br>Digital Output ( Coaxial / Optical )<br>Signal-to-noise-ratio<br>Frequency response 20Hz-20kHz<br>Scart routing<br>On mode                                   | Dolby Digital 2.0 Sound<br>Dolby Digital, MP3, MPEG2 Multi channel, MPEG1, PCM<br>LCM, MPEG 1, MPEG 2, AC3, DTS<br>>85 dB, unweighted<br>± 0.5dB<br>Source selection routed to FXT1                                                                                                    |
| Record<br>Playback<br>Digital Output ( Coaxial / Optical )<br>Signal-to-noise-ratio<br>Frequency response 20Hz-20kHz<br>Scart routing<br>On mode<br>Off mode                       | Dolby Digital 2.0 Sound<br>Dolby Digital, MP3, MPEG2 Multi channel, MPEG1, PCM<br>LCM, MPEG 1, MPEG 2, AC3, DTS<br>>85 dB, unweighted<br>± 0.5dB<br>Source selection routed to EXT1<br>EXT2 routed to EXT1                                                                                                    |
| Record<br>Playback<br>Digital Output ( Coaxial / Optical )<br>Signal-to-noise-ratio<br>Frequency response 20Hz-20kHz<br>Scart routing<br>On mode<br>Off mode                       | Dolby Digital 2.0 Sound<br>Dolby Digital, MP3, MPEG2 Multi channel, MPEG1, PCM<br>LCM, MPEG 1, MPEG 2, AC3, DTS<br>>85 dB, unweighted<br>± 0.5dB<br>Source selection routed to EXT1<br>EXT2 routed to EXT1                                                                                                    |
| Record<br>Playback<br>Digital Output ( Coaxial / Optical )<br>Signal-to-noise-ratio<br>Frequency response 20Hz-20kHz<br>Scart routing<br>On mode<br>Off mode<br>OSD Menu           | Dolby Digital 2.0 Sound<br>Dolby Digital, MP3, MPEG2 Multi channel, MPEG1, PCM<br>LCM, MPEG 1, MPEG 2, AC3, DTS<br>>85 dB, unweighted<br>± 0.5dB<br>Source selection routed to EXT1<br>EXT2 routed to EXT1<br>National language :English, Danish, Dutch, Spanish, Italian,                                                                                       |
| Record<br>Playback<br>Digital Output ( Coaxial / Optical )<br>Signal-to-noise-ratio<br>Frequency response 20Hz-20kHz<br>Scart routing<br>On mode<br>Off mode<br>OSD Menu           | Dolby Digital 2.0 Sound<br>Dolby Digital, MP3, MPEG2 Multi channel, MPEG1, PCM<br>LCM, MPEG 1, MPEG 2, AC3, DTS<br>>85 dB, unweighted<br>± 0.5dB<br>Source selection routed to EXT1<br>EXT2 routed to EXT1<br>National language :English, Danish, Dutch, Spanish, Italian,<br>German, French, Swedish                                                            |
| Record Playback Digital Output ( Coaxial / Optical ) Signal-to-noise-ratio Frequency response 20Hz-20kHz Scart routing On mode Off mode Off mode Naming                            | Dolby Digital 2.0 Sound<br>Dolby Digital, MP3, MPEG2 Multi channel, MPEG1, PCM<br>LCM, MPEG 1, MPEG 2, AC3, DTS<br>>85 dB, unweighted<br>± 0.5dB<br>Source selection routed to EXT1<br>EXT2 routed to EXT1<br>National language :English, Danish, Dutch, Spanish, Italian,<br>German, French, Swedish<br>Automatic naming of recording, generating of thumbnails |
| Record<br>Playback<br>Digital Output ( Coaxial / Optical )<br>Signal-to-noise-ratio<br>Frequency response 20Hz-20kHz<br>Scart routing<br>On mode<br>Off mode<br>OSD Menu<br>Naming | Dolby Digital 2.0 Sound<br>Dolby Digital, MP3, MPEG2 Multi channel, MPEG1, PCM<br>LCM, MPEG 1, MPEG 2, AC3, DTS<br>>85 dB, unweighted<br>± 0.5dB<br>Source selection routed to EXT1<br>EXT2 routed to EXT1<br>National language :English, Danish, Dutch, Spanish, Italian,<br>German, French, Swedish<br>Automatic naming of recording, generating of thumbnails |

| DVD region                                                                       | According to country                                                                                                    |
|----------------------------------------------------------------------------------|----------------------------------------------------------------------------------------------------|
| Laser Output Power & Wavelength                                                  | DVD CD                                                                                                    |
| Dutput power during reading                                                      | 0.8mW 0.3mW                                                                                                    |
| Dutput power during writing                                                      | 20mW -                                                                                                    |
| Vavelength                                                                       | 650nm 780nm                                                                                                    |
| archengu.                                                                        |                                                                                                    |
| ront indicators                                                                  |                                                                                                    |
| STANDBY indicator                                                                | Two colour (red, green)                                                                                                    |
| Display                                                                          | FTD (Fluorescent Tube Display)                                                                                                    |
| ( )                                                                              |                                                                                                    |
|                                                                                  |                                                                                                    |
|                                                                                  | 4/ x 10.1 x 26.3 cm                                                                                                    |
| veight                                                                           | 7.0 kg                                                                                                    |
| Power supply                                                                     | 198 - 276 volts 50/60 Hz                                                                                                    |
| Power consumption                                                                | Typical 35 watts / St-By < 3 watt                                                                                                    |
|                                                                                  | ;                                                                                                    |
| lesponse time                                                                    |                                                                                                    |
| STANDBY to VMEM (Playback, Record, Live-TV)                                      | Max. 15 sec.                                                                                                    |
| V.Tuner to Pause                                                                 | Less than 1 sec.                                                                                                    |
|                                                                                  |                                                                                                    |
| CONNECTIONS                                                                      |                                                                                                    |
| XT 1                                                                             | SCART 1 (Connected to TV)                                                                                                    |
| $\sim$                                                                           | Pin 1 Audio R out 1.8V RMS 150 ohms                                                                                                    |
|                                                                                  | Pin 2 Audio R in 1V RMS 40 kohms                                                                                                    |
|                                                                                  | Pin 3 Audio L out 1.8V RMS 150 ohms                                                                                                    |
| $\rightarrow$ $\rightarrow$ $\rightarrow$ $\rightarrow$ $\rightarrow$            | Pin 4 Audio GND                                                                                                    |
|                                                                                  | Pin 5 Blue GND                                                                                                    |
|                                                                                  | Pin 6 Audio L in 1V RMS 40 kohms                                                                                                    |
|                                                                                  | Pin 7 Blue 0.7 Vpp $\pm$ 0,1V into 75 ohms (out TV) (in AUX)                                                                                                    |
|                                                                                  | Pin 8 16:9/4:3 info                                                                                                    |
|                                                                                  | <2V = TV                                                                                                    |
|                                                                                  | >4.5V <7V = 16:9 DVD,                                                                                                    |
| $\begin{bmatrix} 13 \\ 13 \end{bmatrix} = \begin{bmatrix} 0 \\ 12 \end{bmatrix}$ | >9.5V <12V = 4:3 DVD), TV=AVL 1 way                                                                                                    |
|                                                                                  | Pin 9 Green GND                                                                                                    |
|                                                                                  | Pin 10 Not used                                                                                                    |
|                                                                                  | Pin 11 Green 0.7 Vpp $\pm$ 0,1V into 75 ohms (out TV) (in AUX)                                                                                                    |
|                                                                                  | Pin 12 Not used                                                                                                    |
|                                                                                  | Pin 13 Red GND                                                                                                    |
|                                                                                  |                                                                                                    |
| <b>→</b> ∨                                                                       | PIN 15 Ked U. / Vpp $\pm$ U. 1V into /5 ohms (out IV) (in AUX)                                                                                                    |
|                                                                                  | PIN TO BIANKING LOGIC U = UV TO U.4V (IN /5 ONMS = CVBS)                                                                                                    |
|                                                                                  | $\frac{\text{Logic I = IV to 5V (III / 5 ONITS = KGB)}}{\text{Pin 17 Video out GND}}$                                                                                                    |
|                                                                                  | Pin 17 Video in CND                                                                                                    |
|                                                                                  | Pin 10 Composito video cut 1 Van + 0 1V into 75 char                                                                                                    |
|                                                                                  | $\frac{1}{2} \frac{1}{2} \frac{1}$ |
|                                                                                  | Pin 21 Shield                                                                                                    |
|                                                                                  |                                                                                                    |
| XT 2                                                                             | SCART 2 (Connected to AUX)                                                                                                    |
|                                                                                  | Same Pin connection as FXT 1                                                                                                    |
|                                                                                  | Sume the connection of EXT T                                                                                                    |
| //C (OUT 2)                                                                      | Auto config if Y/C signal is present                                                                                                    |
|                                                                                  | Superimposed DC-level on pin 4 (load > 100k )                                                                                                    |
| 3 4                                                                              | Pin 1 Y GND                                                                                                    |
|                                                                                  | Pin 2 C GND                                                                                                    |
| $\sim 3$                                                                         | Pin 3 Luminance in (Y) 1 Vpp $\pm$ 3 dB into 75 ohms                                                                                                    |
|                                                                                  | Pin 4 Chrominance in (C) 300 mVpp + 3 dB into 75 ohms                                                                                                    |
|                                                                                  | 16:9  sense :  <2.4  Vdc = 4:3 > 3.4  Vdc = 16:9                                                                                                    |
| -                                                                                | $\Delta u dio(1 \& R) O u to ut voltage : 2 V/ms max$                                                                                                    |
|                                                                                  |                                                                                                    |
|                                                                                  | Output Impedance : > TUK ohms                                                                                                    |

|                                       | Pin 1 TPBO-                                              |
|---------------------------------------|----------------------------------------------------------|
|                                       |                                                          |
|                                       | Pin 2 TPBO+                                              |
|                                       | Pin 3 TPAO-                                              |
|                                       | Pin 4 TPAO+                                              |
|                                       |                                                          |
|                                       |                                                          |
|                                       |                                                          |
|                                       |                                                          |
|                                       |                                                          |
| HDMI OUT                              | Type A connector (19 pins)                               |
|                                       | Pin 1 T.M.D.S. Data 2+                                   |
|                                       | Pin 2 T.M.D.S. Data 2 Shield                             |
|                                       | Pin 3 T.M.D.S. Data 2-                                   |
| PINT PINT9                            | Pin 4 T.M.D.S. Data 1+                                   |
|                                       | Pin 5 T.M.D.S. Data 1 Shield                             |
|                                       | Pin 6 T.M.D.S. Data 1-                                   |
|                                       | Pin / I.M.D.S. Data 0+                                   |
|                                       |                                                          |
|                                       | Pin 10 TM D S Clock+                                     |
|                                       | Pin 11 T.M.D.S. Clock Shield                             |
| Pin2 Pin18                            | Pin 12 T.M.D.S. Clock-                                   |
|                                       | Pin 13 CEC                                               |
|                                       | Pin 14 Reserved (N.C. on device)                         |
|                                       | Pin 15 SCL                                               |
|                                       | Pin 16 SDA                                               |
|                                       | Pin 17 DDC/CEC Ground                                    |
|                                       | Pin 18 +5Volts Power                                     |
|                                       | Pin 19 Hot Plug Detect                                   |
| Audio/Video Front Input Connectors    | Audio (L & R) Input voltage : 2.2Vrms                    |
| · · · · · · · · · · · · · · · · · · · | Input impedance : > 10 kohms                             |
|                                       |                                                          |
|                                       | Video - Cr Input voltage : 1Vpp + 3dB                    |
|                                       | Input impedance : 75 ohms                                |
|                                       | Video - YC Superimposed DC-level on pin 4 (load >100kob) |
|                                       | < 2.4V is detected as 4.3 aspect ratio                   |
|                                       | > 3.5V is detected as 16:9 aspect ratio                  |
|                                       | Input voltage Y : 1Vpp ± 3dB                             |
|                                       | Input impedance Y : 75 ohms                              |
|                                       | Input voltage C : 300mVpp ± 3dB                          |
|                                       | Input impedance C : 75 ohms                              |
| Out 1                                 | Component Video V/Pb/Pr                                  |
|                                       | Audio (L & R) Output voltage · 2Vrms max                 |
|                                       | Output impedance : > 10k ohms                            |
| Acciel                                | Convertility 7E observe                                  |
| Aeriai                                | Coax aeriai in 75 onms                                   |
| TV                                    | Coax aerial out 75 ohms                                  |

Subject to change without notice

ABO-CENTER WHENRIKSENS EILEKTRONIK

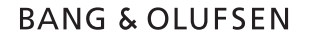

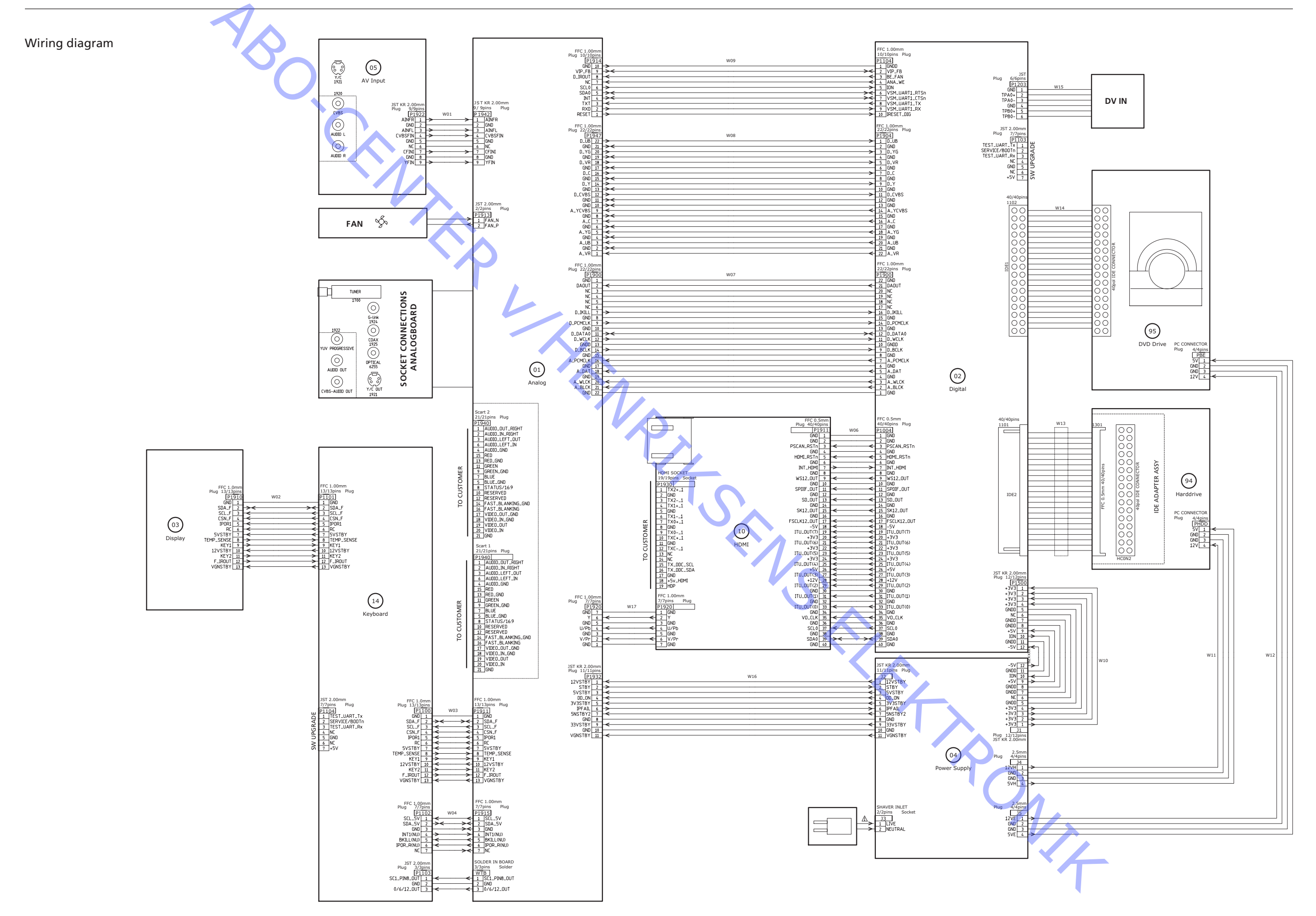

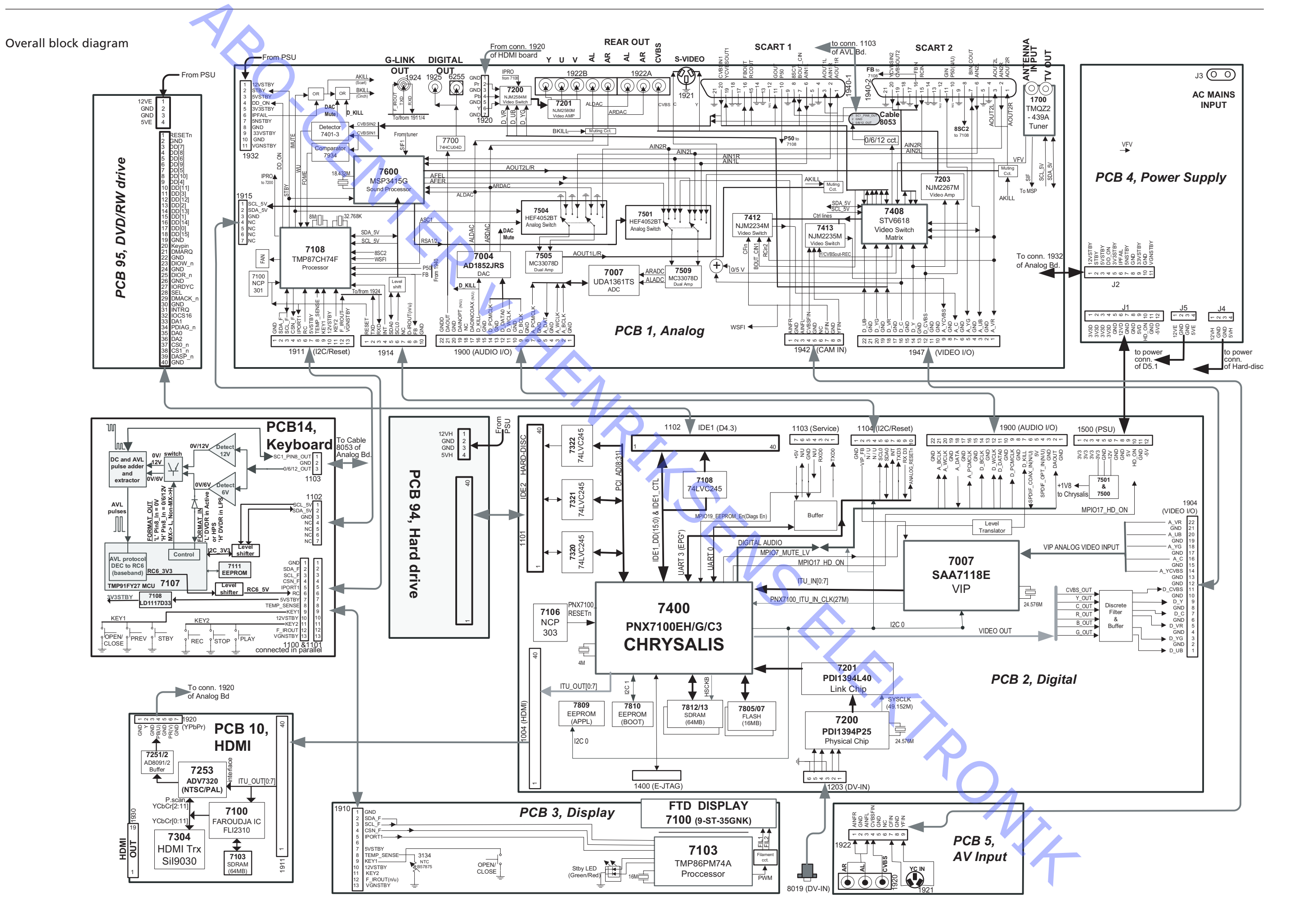

### BANG & OLUFSEN

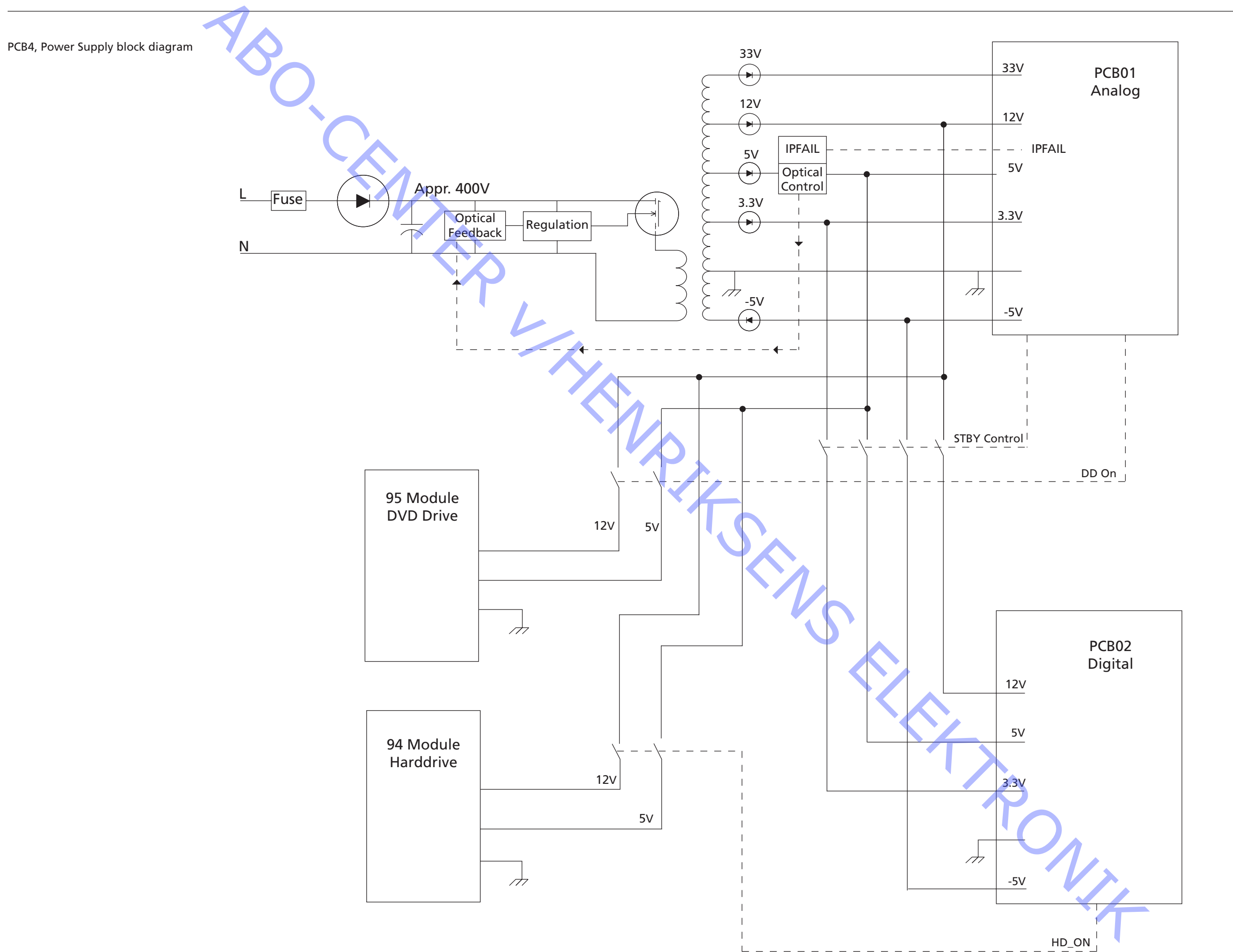

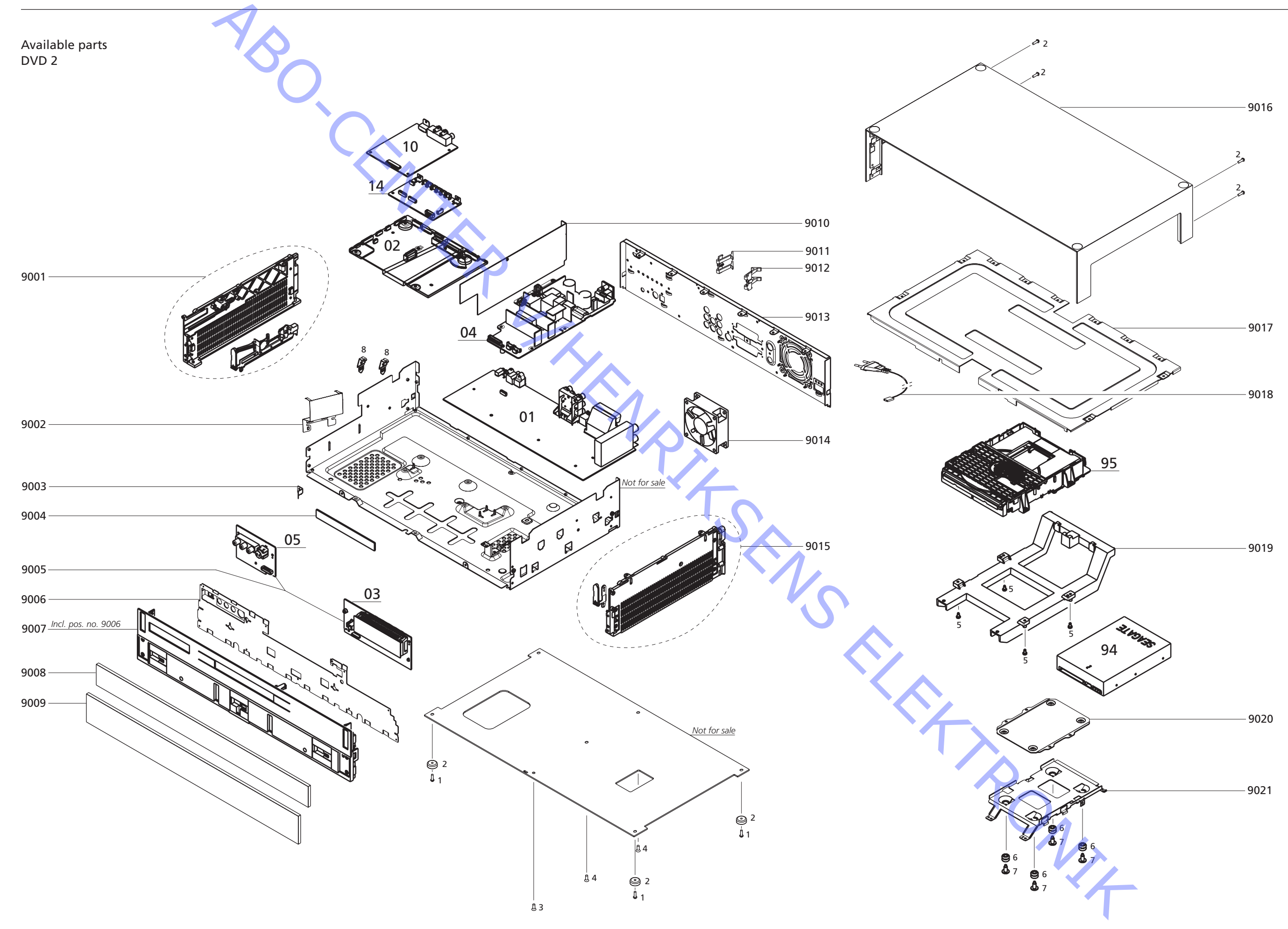

| DV | D | 2 |
|----|---|---|
|----|---|---|

| DVD 2        | 9001     | 3321079 | Side bracket, left               |
|--------------|----------|---------|----------------------------------|
|              | 9002     | 3112134 | Shield                           |
|              | 9003     | 2816427 | Contact spring                   |
|              | 9004     | 3451498 | Cover                            |
|              | 9005     | 8003591 | PCR03 Display and PCR05 AV Input |
|              | 9006     | 3112121 | Shield                           |
|              | 0007     | 2/61611 | Front incluses no. 0006          |
|              | 9007     | 2451511 | Front, Incl. pos. no. 9000       |
|              | 9008     | 3454220 | Front plate, top                 |
|              | 9009     | 3454225 | Front plate                      |
|              | 9010     | 3907030 | Thermal shield                   |
|              | 9011     | 2816429 | Scart clips                      |
|              | 9012     | 2816429 | Scart clips                      |
|              | 9013     | 3112142 | Back plate                       |
|              | 9014     | 8400053 | Fan                              |
|              | 9015     | 3321142 | Side bracket, right              |
|              | 9016     | 3454205 | Top cover                        |
|              | 9017     | 3112116 | Top plate                        |
|              | 9018     | 6100245 | Mains lead, EU                   |
|              |          | 6100328 | Mains lead, GB/HK                |
|              |          | 6100248 | Mains lead, AUS                  |
|              |          | 6100040 | Mains lead. China                |
|              | 9019     | 3130418 | Bracket                          |
|              | 9070     | 3112127 | Bracket                          |
|              | 0020     | 3112127 | Bracket HDD                      |
|              | 5021     | 5112120 |                                  |
| L            | 01Module | 8003581 | PCB01, Analog                    |
|              | 02Module | 8003582 | PCB02, Digital                   |
|              | 04Module | 8003386 | PCB04, Power Supply              |
|              | 10Module | 8003594 | PCB10, HDMI                      |
|              | 14Module | 8003383 | PCB14, Keyboard                  |
|              | 94Module | 8003602 | Harddrive                        |
|              | 95Module | 8003613 | DVD Drive                        |
|              |          |         |                                  |
| Screws etc.  | 1        | 2052011 | Screw 3 x 10mm                   |
|              | 2        | 3103147 | Foot                             |
|              | 3        | 2052009 | Screw 3 x 8mm                    |
|              | 4        | 2015013 | Screw 3.5 x 8mm 💙                |
|              | 5        | 2013066 | Screw                            |
|              | 6        | 2938054 | Damper                           |
|              | 7        | 2013068 | Screw                            |
|              | 8        | 2816428 | Bracket HDMI                     |
|              |          |         |                                  |
| Wire bundles | W01      | 6200274 |                                  |
| whe bundles  | W07      | 6200374 | Cable, 12 pole                   |
|              | W02      | 6200372 | Cable, 13 pole                   |
|              | VVU5     | 0200301 |                                  |
|              | VV04     | 6200380 | Cable, 7 pole                    |
|              | VVU0     | 6200378 | Cable, 40 pole                   |
|              | VVU7     | 6200376 | Cable, 22 pole                   |
|              | 8077     | 6200369 |                                  |
|              | VVU9     | 0200368 | Cable, 10 pole                   |
|              | VV I U   | 02003/0 |                                  |
|              | VV I I   | 02003// | Cable, 4 pole                    |
|              | VVIZ     | 02003/3 | Cable, 4 pole                    |
|              | VVIJ     | 02003/5 |                                  |
|              | VV14     | 6200371 |                                  |
|              | VV15     | 62/0888 | Cable, 6 pole                    |
|              | VV16     | 6200367 |                                  |
|              | W17      | 6200379 | Cable, / pole                    |
|              |          |         |                                  |
| Packing      |          | 3392928 | Outer carton                     |
| i dennig     |          | 3393012 | Packing, complete                |
|              |          |         |                                  |

### Parts not shown

| Parts not shown         | 3658025<br>6278222<br>6780018<br>6780019<br>6710035<br>3395319 | Product cover<br>Service cable<br>DVD 2 software ver. 1.1<br>Master Format DVD<br>Ferrite core<br>Back-up suitcase |  |
|-------------------------|----------------------------------------------------------------|----------------------------------------------------------------------------------------------------|--|
| Available documentation | 3395319                                                        |                                                                                                    |  |
|                         |                                                                |                                                                                                    |  |

ABO-CENTER WHENRIKSENS EI EKRONIK

O.CENTER UHENRIKSENS EI EKTRONIK Bang & Olufsen DK-7600 Struer Denmark

AB

Phone +45 96 84 11 22\* Fax +45 97 85 39 11

3538064 08-07